## Функциональная схема

## Функциональное назначение:

Ведение списка инвентарных объектов медицинской организации.

#### Инструкция:

Скачать инструкцию в формате PDF Данная функциональная возможность позволяет вести реестр основных средств медицинского учреждения, который формируется путем загрузки балансовых средств из систем бухгалтерского учета организаций в АС «Паспорт МУ».

Список загруженных объектов отображается по типам основных средств в разделе «Материально-техническое обеспечение».

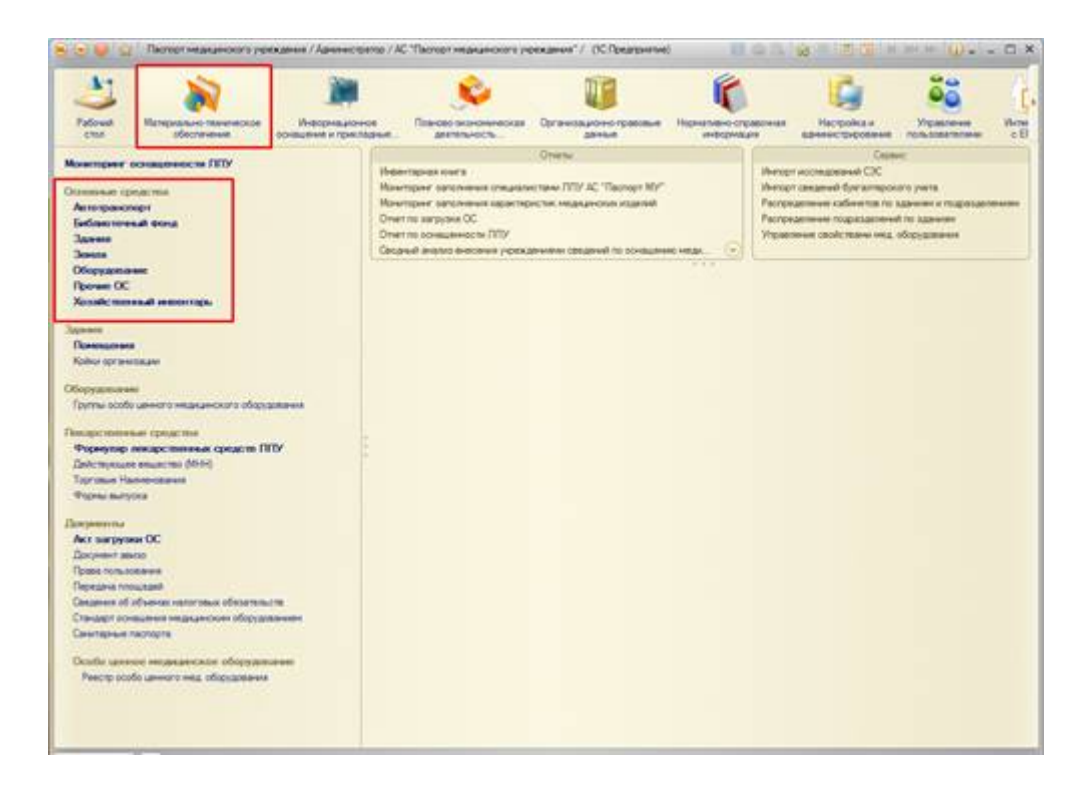

В рамках данной функциональной возможности можно просмотреть список загруженных из бух. систем основных средств, выбрав соответствующий раздел с типом ОС на панели навигации слева (например, на рисунке представлен список основных средств типа «Оборудование»).

Список доступен для просмотра в разрезе материально-ответственных лиц (МОЛ), подразделений и функционального назначения (необходимо выставить соответствующее значение отбора на форме).

Last update: 2017/02/28 okabu:pasport\_mu:func:75cb713b\_2337\_11e6\_9468\_0050569e7e0a http://wiki.parus-s.ru/doku.php?id=okabu:pasport\_mu:func:75cb713b\_2337\_11e6\_9468\_0050569e7e0a 10:04

| No.         No.         No. <th>😒 🚖 😝 🧕 Terrer Hegustini'' pendensi / la</th> <th>news torite i K. Tacher Hausenner vorsume</th> <th>er//.007biasseriel</th> <th>f</th> <th></th> <th>B = 1, 8 2</th> <th>100.001.0</th> <th>- U</th>                                                                                                    | 😒 🚖 😝 🧕 Terrer Hegustini'' pendensi / la                                                                                                    | news torite i K. Tacher Hausenner vorsume                                                                                                    | er//.007biasseriel | f                                                                                                    |                                                                                                    | B = 1, 8 2                                                                                      | 100.001.0                                                                                                    | - U            |
|----------------------------------------------------------------------------------------------------|----------------------------------------------------------------------------------------------------|----------------------------------------------------------------------------------------------------|--------------------|----------------------------------------------------------------------------------------------------|----------------------------------------------------------------------------------------------------|-------------------------------------------------------------------------------------------------|----------------------------------------------------------------------------------------------------|----------------|
| Name of second second secon                                                                                                    |                                                                                                    | De Se                                                                                                    |                    |                                                                                                    | <u>i</u>                                                                                                    |                                                                                                 | 2 -                                                                                                    | Constant in    |
| Score         Score         Score <th< th=""><th>Newsyse ysseamen 2019<br/>Oceaniae spaces<br/>Newsyseempi<br/>Endow mean to an<br/>Jacon<br/>Jacon<br/>Decement</th><th>Derivation of the second second secon</th><th>name of the STA A</th><th>er Theory</th><th>-remet X for</th><th>e<br/>r ment brimment ( )</th><th></th><th>in agriculture</th></th<> | Newsyse ysseamen 2019<br>Oceaniae spaces<br>Newsyseempi<br>Endow mean to an<br>Jacon<br>Jacon<br>Decement                                                                                                    | Derivation of the second second secon                                                                                                    | name of the STA A  | er Theory                                                                                                    | -remet X for                                                                                                    | e<br>r ment brimment ( )                                                                        |                                                                                                    | in agriculture |
|                                                                                                    | Note: toward exercise.<br>Note: toward exercise.<br>Note: | 100<br>- 10<br>- Internate fange Senare<br>- Internate fange Senare<br>- Internate fange Senare<br>- Internate Senare<br>- Internate Senar |                    | Conservation and the     Conservation of the     Conservation     Conservation     Conservation     Conservation     Conservation     Conservation     Conservation | Announce and Announce and Annou | Anni A. Roberts<br>Mill Roberts<br>Rill Roberts<br>Rill Roberts<br>Rill Roberts<br>Rill Roberts | 0000<br>9 204<br>9 204<br>9 207<br>9 207<br>9 200<br>9 207<br>9 207<br>9 200<br>9 200<br>9 200<br>9 200<br>9 200<br>9 200<br>9 200<br>9 200<br>9 200<br>9 200<br>9 200<br>9 | ent * *        |

# Выгрузка основных средств из бухгалтерских систем учета.

Для осуществления выгрузки основных средств необходим специализированный механизм, позволяющий выгрузить из бухгалтерской системы файл в формате «.xml», содержащий в себе сведения об основных средствах, инвентарных объектах, их стоимостях и материальноответственных лицах учреждения. Данный механизм представлен внешними программными модулями, доступ к которым можно получить с формы списка документа «Акт загрузки ОС» подсистемы «Материально-техническое обеспечение». Функционал доступен для пользователя с профилем доступа «Бухгалтерский учет».

| 😒 📄 🤟 🔹 🙀 Пастерт назывного урежания                                                                                                    | /Grasser C.C. / AC "Decrupt resalues                                                                                                    | ours ideations, \ (icubat                                                                                                    | seriel                                                                                                    |                                            |         |                                                                               |                                        |             |
|----------------------------------------------------------------------------------------------------|----------------------------------------------------------------------------------------------------|----------------------------------------------------------------------------------------------------|----------------------------------------------------------------------------------------------------|--------------------------------------------|---------|-------------------------------------------------------------------------------|----------------------------------------|-------------|
| Policiel Management Independent Construction of Management Constructions                                                                                                    | ing fange sources                                                                                                    | Constant of the second                                                                                                    | <b>K</b>                                                                                                    |                                            | - 67/C3 | R                                                                             | CONTRACTOR OF STREET                   | Annes       |
| Meansage accountermation (IDM)<br>Conserve of exercise<br>Amongounges<br>Conserve of exercise<br>Conserve of exercise of exercise<br>Conserve of exercise of exercises<br>Conserve of exercise of exercises<br>Conserve of exercise of exercises<br>Conserve of exercise of exercises<br>Conserve of exercises of exercises<br>Conserve of exercises of exercises<br>Conserve of exercises of exercises<br>Conserve of exercises of exercises<br>Conserve of exercises of exercises<br>Conserve of exerve of exercises of exercises<br>Conserve of exerve of exerve of exercises<br>Conserve of exerve of exerve of | Newsparsers<br>Newsparsers<br>Bacquer accesses (trap<br>Bacquer accesses (trap<br>Construction of the second<br>Construction of the second<br>Const | KU KUKATANAN KUKATANAN<br>KU KUKATANAN<br>KU KUKATANAN<br>KU KUKATANAN<br>KU KUKATANAN<br>KU KUKATANAN<br>KU KUKATANAN<br>KU KUKATANAN<br>KUKATANAN<br>KUKATANANAN<br>KUKATANAN<br>KUKATANAN<br>KUKATANAN<br>KUKATANAN<br>KUKATANAN<br>KUKATANAN<br>KUKATANAN<br>KUKATANAN<br>KUKATANAN<br>KUKATANAN<br>KUKATANAN<br>KUKATANAN<br>KUKATANAN<br>KUKATANAN<br>KUKATANAN<br>KUKATANAN<br>KUKATANAN<br>KUKATANAN<br>KUKATANAN<br>KUKATANAN<br>KUKATANANAN<br>KUKATANANANANANAN<br>KUKATANANANANANANANANANANANANANANANANANANA | Cress<br>Crassed parts rest<br>Crassed societari<br>Resinger genation<br>and CS27<br>pre Table 7<br>pre Table 7<br>pre Tabl | •<br>• • • • • • • • • • • • • • • • • • • | Alaha   | (Dana<br>2004)<br>2010<br>2010<br>2010<br>2010<br>2010<br>2010<br>2010<br>201 | 10 1 1 1 1 1 1 1 1 1 1 1 1 1 1 1 1 1 1 | ener Harros |

Форма списка документа «Акт загрузки ОС» содержит все документы загрузки основных средств из локальных бухгалтерских систем за каждый период.

С помощью команды «Инструкции» пользователь может выгрузить внешние программные модули для осуществления выгрузки xml-файла с основными средствами из локальной учетной системы и последующей его загрузки в АС «Паспорт МУ».

При активации команды «Инструкции», система выдаст список бухгалтерских систем: «1С: БГУ», «Парус Бюджет 7», «Парус Бюджет 8». Пользователю необходимо выбрать актуальную для его учреждения систему. При выборе мышью системы учета, программа предложит сохранить zip-архив на локальную машину пользователя. Архив содержит в себе механизм для выгрузки xml-файла (внешний программный модуль) и документ в формате Microsoft Word с описанием дальнейших действий.

Чтобы перенести выгруженные данные из бухгалтерских систем в АС «Паспорт МУ», необходимо загрузить xml-файл в систему. Для этого пользователю следует вернуться в документ «Акт загрузки ОС» подсистемы «Материально-техническое обеспечение». Для осуществления загрузки необходимо добавить новый документ «Акт загрузки ОС» с помощью кнопки «Создать».

| Color - O contraction ( Martines )                                                                                                    | Dialogie C.C. / AC Thismust impage and                                                                              | ryppearse"/ (Cfbarsenet                                                                                                    |                                                                                                    |                                                                                                  | SE DOOM                                                                                               |
|----------------------------------------------------------------------------------------------------|----------------------------------------------------------------------------------------------------|----------------------------------------------------------------------------------------------------|----------------------------------------------------------------------------------------------------|--------------------------------------------------------------------------------------------------|----------------------------------------------------------------------------------------------------|
| Pideat Sectors                                                                                                    | nat Connoise acconnections                                                                                          | Ограниции Принского                                                                                                    |                                                                                                    | Reservation State Contraction                                                                    | <u>[]</u>                                                                                             |
| Nonemper novagenescen FED/<br>Dovennes cangeness<br>Anorganomyn<br>Eafonemvenak bong<br>Jaaren<br>Jaaren                                                                                                    | Наветров ната<br>Вонтрое затовно справо<br>Вонтрое заповно сраво<br>Вонтрое заповно органија<br>Актиа затрузно ОС и | окраните образование образование о | Сноти<br>на востоя граднения седена се сона<br>написа сради и статрально стато забеч<br>написание здани<br>прокого учита | анын надарлаан алдагын бордонун бордонун<br>н мади                                               | Орно:<br>Импро нолиданный СК<br>Распрадотное областия по данных и<br>Распрадотное подахалений го заве |
| Obspagnassen<br>Djoren OC<br>Xensk messal energe.<br>Novem                                                                                                    | Chernad second of Ass                                                                                               | а Олганиция<br>40-0 (простояти состание<br>40-0 (присостояти наская прес                                                                                                    | Parismonia objectivne stating                                                                                            | Dere T Operander<br>2010 - 2010 2015 18-55-58<br>e. 25.00 2015 18-55-58<br>- 25.00 2015 18-55-58 | Contraction<br>Composition<br>Composition                                                             |
| Колина противновани<br>Марарианские<br>Параты состо ценира и Адицинската и Орудования<br>Параты Полоба ценира и Адицинската и Орудования<br>Паратиана противната изгорија стана и ПОТИ                                                                                                    | Акт автруков ОС на в<br>Породние<br>Прасокранные чилов                                                              | Акт затружн ОС из покаль<br>Полости и задать 🔐 Слоне<br>Наме Отехнат Отехнат                                                                                                    | ной системы бухгалтерского<br>••• ••••••••••••••••••••••••••••••••                                                       | о учета (соцдание) *                                                                             | Res pairman = (8)                                                                                     |
| Дайстроция воцасто (160)<br>Тартация Паленопалиня<br>Франц Балура                                                                                                    |                                                                                                    | 0.05em () X 2 9<br>1 90<br>1 90                                                                                                    |                                                                                                    | Demoscow<br>/ a fipe aroug                                                                       | fice pair(main *                                                                                      |
| Ат актурна ОС<br>Ворона или Вора и Пора и Пора |                                                                                                    | Remain Fame I                                                                                                    |                                                                                                    |                                                                                                  |                                                                                                    |

Новый документ содержит три вкладки:

- «Ответственные лица» вкладка заполняется данными о специалистах (ФИО и должность), осуществляющих интеграцию с локальными учетными системами;
- «Результаты импорта» вкладка заполняется автоматически после прикрепления к документу xml-файла, отображает информацию о корректности прикрепляемого файла, о типе учетной системы, времени начала и окончания импорта сведений;
- «Импортируемые сведения» вкладка автоматически заполняется на этапе непосредственного импорта сведений в АС «Паспорт МУ», содержит таблицу с данными, загруженными в систему.

Для начала работы с документом пользователю следует заполнить вкладку «Ответственные лица» и далее перейти к загрузке xml-файла.

С помощью кнопки «Прикрепить файл обмена» выбираем сохраненный ранее на локальную машину файл. При прикреплении файла автоматически будет проводиться проверка на актуальность его структуры. Если вся проверка пройдена успешно, файл ставится в очередь на загрузку, иначе – постановка файла в очередь на загрузку отменяется. Прикрепленный xmlфайл сохраняется в «Присоединенных файлах», где можно просмотреть его.

Процедура прикрепления xml-файла и проведение документа приводит только к постановке файла в очередь на загрузку, которая запускается автоматически без участия специалиста мед. учреждения ежедневно по регламенту или администратором системы по необходимости. T.e. после прикрепления xml-файла сразу в системе не отобразятся загружаемые основные средства, необходимо дождаться завершения процесса самой загрузки данных, чтобы увидеть всю загружаемую информацию.

Просмотреть файлы в очереди загрузки возможно только под правами администратора системы. Для того, чтобы убрать документ из очереди загрузки по причине ошибочного или некорректного прикрепления файла, необходимо отменить проведение документа. Это возможно через функцию «Все действия» - «Отмена проведения» как с формы самого документа, так и с формы списка.

| 5  | Overtex# Herceu W | New | Openetaare              | Personanten ofgedierner Bailina                 | Data W              | (pressure | 0    | Cours                                                                                                    |    |
|----|-------------------|-----|-------------------------|-------------------------------------------------|---------------------|-----------|------|----------------------------------------------------------------------------------------------------|----|
|    | III D1 10.2016    | 4., | PEAS OF TOTHATTINHOURS. |                                                 | 11.10.2016 11:50:32 |           | 0    | Managements.                                                                                                   |    |
| -  | 20 01 03 2016     | 4.  | TEV3 CO "TO/TEATTHEOKAR | 11 03 2016 19 25 - Townparlown Gally services a | 11.53.2016 19:26:42 |           |      | Roverturts we paterense / Crists mover                                                                         | 10 |
| ٩. | 01 29 2015        | 4.  | Inside the attraction   | 25-00.2015 18:55 - Tpaepersee deals aeropra     | 25 09 2015 18 59 29 |           | 0    | 06-cam                                                                                                    |    |
| -  | 01.08.2015        | 4   | TEX3 CO "TOTILATTAHCKAR | 31.08.2015 14.05 - Revependen diate seriopite " | 31 08 2015 14 08 16 |           | 12   | the second second second second second second second second second second second second second second second s |    |
|    | Q 01 03 2014      | 4   | пеуз со топылтинская    | 05.00.2014 09:54 · Rowpennex ealtr wenopris "   | 06.03.2014 9-56:00  |           |      | Accelerate of Decid                                                                                            |    |
| -  | Q1 11.2013        | 4.  | TEV3 CO "TOTILATIVICKUR | 03 12 2013 08 47 · Rowperven eals writights "   | 09.12.2013 10.35.17 |           | 1.00 | Провисти                                                                                                    |    |
|    |                   |     |                         |                                                 |                     |           |      | Отночть провкания                                                                                              |    |
|    |                   |     |                         |                                                 |                     |           |      | Halmi: Kog - 4 043                                                                                             | 0  |
|    |                   |     |                         |                                                 |                     |           | 194  | Haltre_                                                                                                    |    |
|    |                   |     |                         |                                                 |                     |           | 100  | O'menants mission                                                                                              |    |
|    |                   |     |                         |                                                 |                     |           | 10   | Настроить стисок                                                                                               |    |
|    |                   |     |                         |                                                 |                     |           | 10   | Business process                                                                                               |    |
|    |                   |     |                         |                                                 |                     |           |      | (hermos) as                                                                                                    |    |
|    |                   |     |                         |                                                 |                     |           |      | the second second                                                                                              |    |
|    |                   |     |                         |                                                 |                     |           | Cito | Libraria advel                                                                                                 |    |
|    |                   |     |                         |                                                 |                     |           | 100  | Creation                                                                                                    |    |

Статус загрузки файла в систему можно отследить по специальному индикатору -флаг в документе «Акт выгрузки OC»:

- нет флага файл не прикреплен;
- синий флаг файл прикреплен, но не поставлен в очередь (документ не проведен);
- желтый флаг документ поставлен в очередь на загрузку;
- красный флаг импорт данных завершился неудачно;
- зеленый флаг данный по ОС из файла загружены в систему успешно.

Импорт данных их бухгалтерских систем обеспечивает возможность получения информации о динамике стоимости медицинского оборудования, типах финансирования, за счет которых оно было приобретено, а также учетный признак балансового и забалансового учета.

# Работа с карточкой основного средства

Карточка основного средства позволяет вводить дополнительные данные по объектам. Так

на вкладке Доп. Сведения указывается функциональное назначение, модель оборудования, программа финансирования, тип медицинского изделия, класс риска, сфера и область применения.

| ркие РП-150 (Основные ср                                                  | едства) (1С.Предприятие)                                                                                                    | (a) (a)                                                                                                    | 1 1 M M M                                                                                                    |
|---------------------------------------------------------------------------|----------------------------------------------------------------------------------------------------|----------------------------------------------------------------------------------------------------|----------------------------------------------------------------------------------------------------|
| Оборудование: В<br>Запасать и такрыть                                     | Зесы медицинские РП-1                                                                                                    | 150 (Основные средства)                                                                                                    | Вся действия • (3                                                                                                    |
| Сонсения сесцина<br>Назначения<br>Тех. обслужавание<br>Средство измерения | ния сеединик окорудование<br>Функциональное назначения<br>Модяль:<br>Програнные гос. финансирования:<br>Группа мед. оборудования<br>() Мадицинского назначения<br>Серийный номер<br>Фидоральный рагистр индицинос<br>() (ФРИС):<br>Сакаличия в гер лант(ракте<br>Тип медицинского издалия;<br>Класс риска приненения;<br>Сеера приненения;<br>Сеера приненения;<br>Сеера приненения;<br>Область медицинского приненения;<br>Окл.<br>Окл.<br>Ок | ещения для иденностратора<br>Вология или пос в Соруженной<br>PD-150<br>За счет средств субъекта РФ<br>Кнассинания по ROMT-Весы мадианские<br>го обсоудавания (Медтеника)<br>- 1.349.949 Дата еми<br>осбавдания с инсключения<br>Издения с инсключения общаго применяния<br>Издения с инсключения общаго применяния<br>Издения с инсключения использования<br>© Педиатрия                                                                                                    | 9<br>9<br>9<br>9<br>9<br>9<br>9<br>9<br>9<br>9<br>9<br>9<br>9<br>9<br>9<br>9<br>9<br>9<br>9                                                                                                    |
|                                                                           | Оборудование: В<br>Записаны и закрыть<br>Основные сеедения<br>Назначение<br>Тех. обслуживание<br>Средство измерения                                                                                                    | Соруудование: Весля медицинские РП-1<br>Заявсать и заядаль.<br>Основные сезания:<br>Назначение<br>Назначение<br>Тех: обслужаване<br>Сезаство измерения<br>Сераство измерения<br>Сераство измерения<br>Серибный номес:<br>Флагральный регистр мадациест<br>Серибный номес:<br>Флагральный регистр мадациест<br>Серибный номес:<br>Флагральный регистр мадациест<br>Серибный номес:<br>Флагральный регистр мадациест<br>Серибный номес:<br>Флагральный регистр мадациест<br>Серибный номес:<br>Флагральный регистр мадациест<br>Серибный номес:<br>Флагральный регистр мадациест<br>Серибный номес:<br>Флагральный регистр мадациест<br>Серибный номес:<br>Серео применения:<br>Серео применения:<br>Се | Оборудование:         Фларатичей серес *           Зачасать и заерани:         Фларатичей серес *           Основных середства)         Фларатичей серес *           Зачасать и заерани:         Фларатичей серес *           Фан. серести серести |

На вкладке **«Тех.обслуживание**» вводится информация о техническом обслуживании оборудования и сведения о его использовании.

| Manual Real                        | Oforwaonaway          | асан молицинскио . ВП-150 (Основные сполетия).                                                                                                    | CHI IN THE REAL PROPERTY OF |
|------------------------------------|-----------------------|----------------------------------------------------------------------------------------------------|-----------------------------|
| оорудскатиче: сесси                | Заветан и завете      | Construction of the second second sec | Bra salemas + (2            |
| нентарные номера                   | Constants in comparis |                                                                                                    |                             |
| изаника стоиности                  | Основные сведения     | Доп. оведения: Оборудования Сведения для Аднинистратора                                                                                                    |                             |
| рактеристики ОС                    | Назначение            | Наличие договора на техническое обслуживание                                                                                                    |                             |
| пистрационные удостов              | Тех: обслуживание     | - Сведения о сторонней организации, проводящей ТО                                                                                                    |                             |
| дацинокие технологии               | Средство измерения    |                                                                                                    |                             |
| стретствие денных с Ф              |                       | Наиченование обслуживающий организации:                                                                                                    |                             |
| A VINCED                           |                       | 000 PosterCepter                                                                                                    |                             |
| трисседнетные факты<br>Мои заметки |                       | Э Наличие лицензии на проведение технического обслуживания                                                                                                    |                             |
|                                    |                       | <ul> <li>Наличие у МУ окцинали на проведение технического обслуживания, в случ<br/>саностоятельно осуществляет техническое обслуживания.</li> </ul>                                                                                                    | ae scns MV                  |
| Ū                                  |                       | Cooperate and An Extension of the State                                                                                                    |                             |
|                                    |                       |                                                                                                    |                             |
|                                    |                       | Wcrossseever                                                                                                    |                             |
|                                    |                       | Сведения об использовании оборудования, базовые парачетры                                                                                                    |                             |
|                                    |                       | Сведения об установленном/назначенном ресурое использования, ед.                                                                                                    | 4 2                         |
|                                    |                       | Сведения о средней длительности процедуры, ед.                                                                                                    | 2 0                         |
|                                    |                       | Сведения о среднем колинестве применений в смену:                                                                                                    | 7 0                         |
|                                    |                       | Сведения о количестве снен (в сутки):                                                                                                    | 8 2                         |
|                                    |                       |                                                                                                    |                             |

В разделе **Характеристики ОС** пользователь вносит необходимые данные такие как техническое состояние, год выпуска, год установки оборудования и т.д.

| опачие: Весы                               | Характеристики ОС          |                                  |                |
|--------------------------------------------|----------------------------|----------------------------------|----------------|
|                                            | @Cosans 2 # H QHars. 2     |                                  | Все действия - |
| арные номера<br>иса стоимости              | Карактенстика              | Server appropriate               |                |
| CONCISION OC                               | RTS ANODYLOUGH             | 100                              |                |
|                                            | 🚈 Год выпуска оборудования | 01.06.2005.0.00.00               |                |
| Called Telephone                           | ни Год установки           | 01.05.2005.0.00.00               |                |
| There is have a lot of the                 | Дата приобретника          | 01.01.2014                       |                |
| and particular a                           | на Идентификатор           | 1155524111                       |                |
| CHENT                                      | и Производитель            | "Avathess Technology, Inc." CIEA |                |
| 4. такол<br>исседничные байлы<br>и заметки | Эт Стоичость приобретения  | 4040.4                           |                |
|                                            | Texpute coctopie           | Noranec                          |                |
|                                            | - Техническое состояние    | patowe                           |                |
|                                            | Jun of opvisioners         | Прочение разричское обходование  |                |
|                                            | 🚝 Lieve reported primera   |                                  | 4 040,4000     |
|                                            |                            |                                  |                |
|                                            |                            |                                  |                |

В разделе «**Динамика стоимости**» карточки основного средства отражена информация о стоимости объекта, загруженная из бухгалтерских систем с учетом проведенной амортизации.

| Оборудование: Мобил<br>Перейли<br>Инникализация измера | Динамика стои<br>(+) @Нек. ( -) | мости      |                |           |             |        |  |
|--------------------------------------------------------|---------------------------------|------------|----------------|-----------|-------------|--------|--|
| Динаника стоимости                                     | Ина номер                       | Дата       | Стоимость, руб |           |             |        |  |
| Характеристики ОС                                      |                                 | OUDHON Y   | Переоначальная | Octatowae | Фактическая |        |  |
| Репистрационные удостов                                | 6-7718496                       | 17.05.2016 | 18 240.        | .00       | 18 240.00   | 100.00 |  |
| Медицинские технологии                                 | ini 6-7718496                   | 29.04.2016 | 18 240         | 00        | 18 240.00   | 100.0  |  |
| Соответствие данных с Ф                                | iei 6-7718496                   | 18.03.2016 | 18 240         | .00       | 18 240.00   | 100.00 |  |
| De tare                                                | BE 6-7718496                    | 01.03.2016 | 18 240         | .00       | 18 240.00   | 100.0  |  |
| Dracospannesus dellau                                  | 6-7718496                       | 29.01.2016 | 18 240         | .00       | 18 240.00   | 100.0  |  |
| Мон заметки                                            | 6-7718496                       | 17.12.2015 | 18 240         | .00       | 18 240,00   | 100.0  |  |
| and the second                                         | ···· 6-7718496                  | 13.11.2015 | 18 240         | .00       | 18 240.00   | 100.00 |  |
|                                                        | Ref 6-7718496                   | 14.10.2015 | 18 240         | .00       | 18 240.00   | 100.00 |  |
|                                                        | B 6-7718496                     | 16.09.2015 | 18 240,        | .00       | 18 240,00   | 100.00 |  |
|                                                        | all 6-7718496                   | 24.06.2015 | 18 240         | .00       | 18 240.00   | 100.00 |  |
|                                                        | E 6-7718496                     | 02.02.2015 | 18 240.        | .00       | 18 240.00   | 100.00 |  |

Карточка инвентарного объекта содержит данные из бухгалтерской системы (первоначальная, остаточная и фактическая стоимость, счет учета, КФО, ОКОФ, дата ввода в эксплуатацию) и информацию о расположении объекта в привязке к зданию подразделению и материальноответственному лицу, которая вносится пользователем. 7/23

| мироскоп Енопар: 0                                                                                  | Микроскоп Биолар: 000135025 (Инвентарные номера) *                                                                                                    |                    |
|----------------------------------------------------------------------------------------------------|----------------------------------------------------------------------------------------------------|--------------------|
| lepeitra                                                                                            | Записать и закрыть 📊 📑                                                                                                    | Все дейстикя = (2) |
| рединанся столености<br>оограниеное обеспечени<br>ведения об эксплуатации<br>зответствие данных с о | Основные сведения         Соновные сведения           Основные средство         Соновные средство           Буза со -тольяттинская породская клиническая поликлиника не зг.           Месососо Биолос         вренде           Не балансе         авнос           Брагаллеский унт         Снято с унта           КРО-4         Снято с унта           ОКОФ: 14 3311020         Исторация           Инеонтарный номер         Представление:           Порядосения номер. 000135025         Снято с унта                | оск дик. ник - С   |
|                                                                                                    | превика: UNU Намер Полиса     (К) на баланов Савико Саренда: Сонят в учета     Первоначальная стоимость (руб): Фактическая стоимость (руб):     12.327.00     12.327.00     12.327.00     12.327.00     12.327.00     12.327.00     12.327.00     12.327.00     12.327.00     12.327.00     12.327.00     12.327.00     12.327.00     12.327.00     12.327.00     12.327.00     12.327.00     12.327.00     12.327.00     12.327.00     12.327.00     12.327.00     12.327.00     12.327.00     12.327.00     12.327.00 |                    |
|                                                                                                    | Permanantere                                                                                                    |                    |
|                                                                                                    | Здание: Нежилое помещение (полисиченка) Московский д 49                                                                                                    | ×.Q                |
|                                                                                                    | Подразделение. Отделение платных медицинских услуг                                                                                                    | × Q                |
|                                                                                                    | Помещение: ПО АЛК №1_Касса платных услуг (327)                                                                                                    | ×Q                 |
|                                                                                                    |                                                                                                    | 111.05.05          |
|                                                                                                    | MOIT: Epecosa Eneka                                                                                                    | P                  |

# Распределение загруженных из бухгалтерских систем основных средств по подразделениям организации.

После загрузки основных средств из бухгалтерской системы, нужно распределить основные средства по подразделениям, то есть определить их фактическое местонахождение в организации. Осуществляется распределение основных средств по подразделениям из подсистемы «Материально-техническое обеспечение» раздел «Основные средства».

Существует три способа распределения загруженных объектов по подразделениям:

- закрепить весь список объектов, прикрепленных к материально-ответственному лицу (МОЛ) за подразделением, к которому относится этот МОЛ;
- распределить отмеченный список объектов за выбранным подразделением;
- в карточке каждого объекта заполнить подразделение, в котором расположен данный объект

## Способ 1:

Для того, чтобы проставить всем объектам, закрепленными за определенным МОЛом то подразделение, к которому относится само материально-техническое лицо, необходимо:

• в выбранном разделе основных средств на форме списка выставить отбор по МОЛ;

| A Just                                 | An office and the second               | -                                                                                                    | Sector of the sector of the se | 1                      |                                                                      | 1                                            |                               |                      |                                  | And and a                  |                                  | 2 | -          |
|----------------------------------------|----------------------------------------|----------------------------------------------------------------------------------------------------|----------------------------------------------------------------------------------------------------|------------------------|----------------------------------------------------------------------|----------------------------------------------|-------------------------------|----------------------|----------------------------------|----------------------------|----------------------------------|---|------------|
| Normereguese of<br>Annothese           | april to a                             | Description of a                                                                                                    | n -<br>atan (19) AC (Sarray Hal)<br>ata nggatara ng                                                                                                    | iture<br>Store<br>Part | рт жал надарала<br>(т складона) бре<br>(адагение с ф <sup>6</sup> ее | CIC<br>amposiani pera<br>ente hy gianesi a h | Copress<br>Springermann       | Parpaire<br>Separate |                                  |                            | 2                                |   |            |
| Janua<br>Janua<br>Diopyree<br>Epres DC |                                        | Over connect of<br>Draman Triggetternet<br>Official April                                                                                                    | еде ни: Обскрудовань<br>Балгор раздов чалени<br>Эме                                                                                                    | -                      | Delamater -                                                          | Quer . R.                                    |                               |                      |                                  |                            |                                  |   | Pin prices |
| Xorakras<br>Score                      | nad seens ga                           |                                                                                                    |                                                                                                    |                        | - Contractor                                                         | ad array a                                   | Parent growt on<br>2211.021   | Arrest To<br>192,00  | Concessor perce<br>Performent    | 011 4<br>142 1<br>142 1    |                                  | - |            |
| Kalka gran                             |                                        | - AREDIVOR<br>- AREDWOR<br>- AREDWOR<br>- AREDWOR                                                                                                    |                                                                                                    | 11 - 2                 | = Tamical<br>= Tamical<br>= Valerys                                  | hanna Austrani.<br>Sama Septemb              | 755/08<br>754754<br>(7272711) | 100.0                | Padorana<br>Nafarana<br>Nafarana | 141. /<br>141. /<br>142. / | 42.47108<br>42.47108<br>42.47108 |   |            |
| Res. que restere                       | 101 (101)                              | <ul> <li>Alfred R. spanningen</li> <li>Alfred R. Que exclusion</li> <li>Alfred R. Que exclusion</li> <li>Alfred R. Que exclusion</li> <li>Alfred R. Que exclusion</li> </ul> |                                                                                                    |                        |                                                                      |                                              |                               |                      |                                  |                            |                                  |   |            |
| Toprotum Ha<br>Expose terry            | e mujeracijskog<br>ordenskogali<br>(na | <ul> <li>RVCDBLWytheit der</li> <li>B208-46 - It sei occus</li> <li>B208-86 - rise provi</li> <li>B208-86 - rise provi</li> </ul>                                            | NES.                                                                                                    |                        |                                                                      |                                              |                               |                      |                                  |                            |                                  |   |            |
| Think pressons                         |                                        | - DOWN MARKING THE OWNER                                                                                                    | 112 - 111 - 11 - 11 - 11 - 11 - 11 - 11                                                                                                    | 1                      |                                                                      |                                              |                               |                      |                                  |                            |                                  |   |            |

 убедиться, что данное материально-ответственное лицо прикреплено к конкретному подразделению. Для этого достаточно открыть карточку МОЛа двойным щелчком мыши и проверить заполнение реквизита подразделение.

| АЛЕШКО И А (Матери      | АЛЕШКО И       | 1 A (M        | атериалы                                             | ю-ответственные лица) |  |  |
|-------------------------|----------------|---------------|------------------------------------------------------|-----------------------|--|--|
| Перейти                 | Записать и з   | акрыть        |                                                      | Все действия * 🕐      |  |  |
| Соответствие данных с Ф | Организация    | Государ       | Государственное бюджетное учреждение здравоохранен Q |                       |  |  |
|                         | Наименование:  | АЛЕШКО И А    |                                                      |                       |  |  |
|                         | Фанилия        | AREWKO        |                                                      |                       |  |  |
|                         | MMR.           |               |                                                      |                       |  |  |
|                         | Отчество:      | АЛЕКСА        | ндрович                                              | 3                     |  |  |
|                         | Подразделение: | е поликлиника |                                                      |                       |  |  |

Если реквизит не заполнен, а МОЛ работает только в одном отделении, то пользователь может самостоятельно заполнить поле путем выбора значения из справочника «Подразделения организаций».

Для того, чтобы все инвентарные объекты, привязанные к данному МОЛу закрепить за подразделением «ПОЛИКЛИНИКА», необходимо воспользоваться функцией «Действия»→ «Проставить подразделение» → «По подразделению закрепления МОЛ».

| Opravolation Forgagicterence degramment pipers | provincial investor | - |                                                                 | -               |
|------------------------------------------------|---------------------|---|-----------------------------------------------------------------|-----------------|
| Ordopine (MOIT                                 | 1941                | 6 | Cherner Optate. B.                                              | Size policities |
| MQM                                            |                     |   | Enterna anguerres Pares, Hancello Farenzoa yera DED, HDR 1      | Courses .       |
| - AFAD08                                       |                     | 9 | 2) Reasonalizate semana pera 2083 Hallanese 343, AllER          |                 |
| - ARESHD #A                                    |                     | 4 | 3 Operands happened > g <sup>4</sup> Companyations to prime NO1 |                 |
| - AGELEHKOR                                    | ,                   | 3 | al Party Support Property                                       |                 |
| - AREIERKOB                                    |                     | 5 | - PERSONAL DESIGN VITT                                          |                 |
| - A/MEDIEHROB                                  |                     | 2 |                                                                 |                 |
| АНУ-601ИС-врак надерчившие                     |                     | 1 |                                                                 |                 |
| - AHS/GHI/Cepa-arectes-onin                    |                     | 6 |                                                                 |                 |
| - АРИСТОВАНИ-ЦЕЛДБЛЭЮД                         |                     | T |                                                                 |                 |
| - APICTOBA HH-crowert area case.a.             |                     | 1 |                                                                 |                 |
| - BEROBA HB - Chinese permise werear           |                     | 1 |                                                                 |                 |
| = \$2,708А.НВ-ст нед сестра нерат.             |                     | 1 |                                                                 |                 |
| - SE/108A HE supprised weat sector             | )                   | 2 |                                                                 |                 |
| = EDFC208DGAR Decementations                   |                     | 1 |                                                                 |                 |

В результате проделанной работы каждый инвентарный объект будет закреплен за подразделением материально-ответственного лица, что будет отображено на форме списка.

| Diday on anorth                                                                                                    | 0   | 14 | States - General IL        |               |        |                 |      |       | DOM A        | - |
|----------------------------------------------------------------------------------------------------|-----|----|----------------------------|---------------|--------|-----------------|------|-------|--------------|---|
| MOR                                                                                                    | 1   | ą  | и Поканное средство А      | Изичтарный нр | Parcel | Comparison para | 0.0  | MOR   | Publication  | - |
| - AFADOB                                                                                                    | 5   |    | - AT HER- PO.9H            | 7901790       | 70.03  | Hatana          | 162. | A/IER | DOGROBHINA   |   |
| - ANDRA                                                                                                    |     |    | - Hacoo sampaoneal ang     | 8071807       | 100.00 | Hadanawa        | 143. | AND   | CODB DESKA   |   |
| - ANDERDE                                                                                                    | 13  |    | - Rynecos ownerp MD 300 C3 | 8061606       | 100.00 | Platanece       | 143. | Anes. | ndraciseera. |   |
| - AREILEHKOB                                                                                                    | 9   |    | - Penvipak-sofers coexes   | 07777         | \$3.57 | Hy Selaws       | 142. | A/Eg  | IND/SHUSHARA |   |
| - AREMENNIOS                                                                                                    | 2   |    |                            |               |        |                 |      |       |              | _ |
| - AND NOT BE ADD TO A DOWN AND A DOWN AND A DOWNA AND A DOWN AND A DOWN AND A | (8) |    |                            |               |        |                 |      |       |              |   |
| - АНИЧИНИСеречанистернови                                                                                                    |     |    |                            |               |        |                 |      |       |              |   |
| - APVCT08A HH-LEROSRSED                                                                                                    |     |    |                            |               |        |                 |      |       |              |   |
| - APVICTOBA HH-choketr amen svan n.                                                                                                    | 2   |    |                            |               |        |                 |      |       |              |   |
| - EE ROBA HE - IT HALL DECTOR HERE .                                                                                                    | 1   |    |                            |               |        |                 |      |       |              |   |
| = SEROBANE-CT MID. OKCTOR MEDION.                                                                                                    |     |    |                            |               |        |                 |      |       |              |   |

Данный способ распределения инвентарных объектов по подразделениям применим только в том случае, если материально-ответственное лицо привязано только к одному подразделению организации, а все объекты, за которое оно отвечает, находятся в этом же подразделении.

Способ 2:

Для того, чтобы распределить все основные средства между подразделениями, необходимо на форме списка основных средств выставить отбор по подразделениям и выбрать мышью подразделение, куда будут переноситься основные средства.

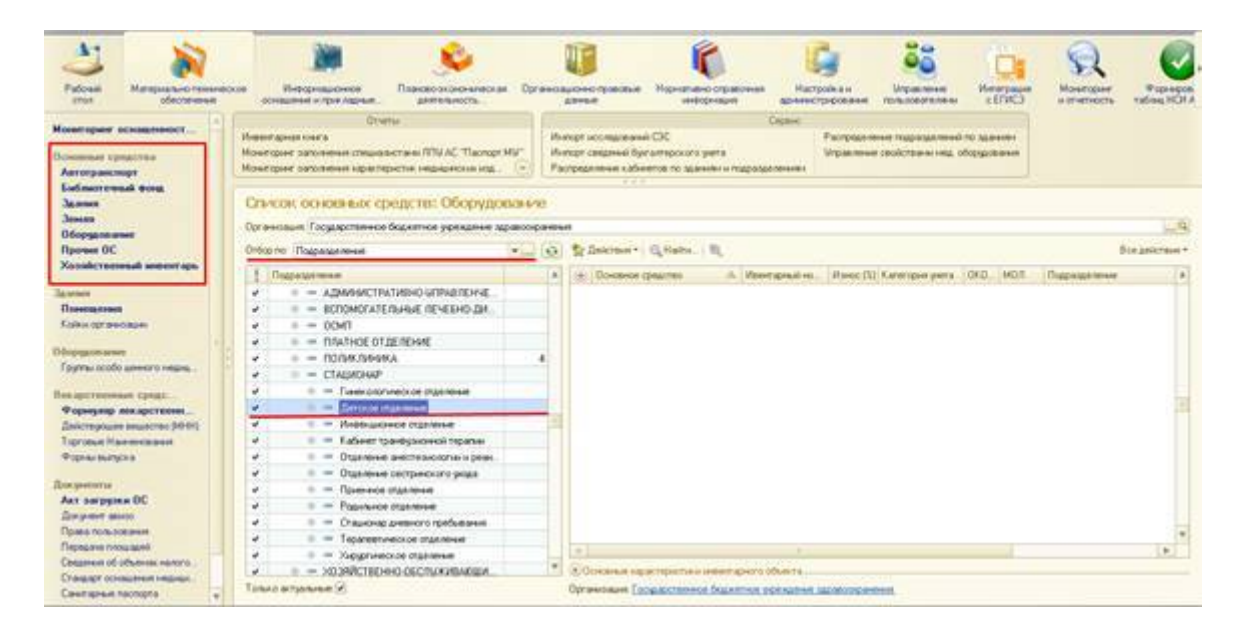

Воспользовавшись командой «Действия» → «Проставить подразделение» → «По выбранному подразделению списком».

| Opre            | назации Государственное биджетное укреждение з                                                                                                    | apatooq | olandes | a                                                                                                    |                |
|-----------------|----------------------------------------------------------------------------------------------------|---------|---------|----------------------------------------------------------------------------------------------------|----------------|
| 3160            | р по Подрезделение                                                                                                    | •]      | 0       | Tr Descrass of CL Hairs. 1                                                                                                    | Bos gelicteurs |
|                 | Подрежение         =         АДИКИНИСТРАТИВНО-ИПРАВЛЕНИЕ           0         =         ВСПОМОГАТЕЛЬНЫЕ ЛЕЧЕНО-ДИ.           0         =         ОСМП           0         =         ПЛАТНОЕ ОТДЕЛЕНИЕ           0         =         ПЛАТНОЕ ОТДЕЛЕНИЕ           0         =         ПОЛИКЛИНИКА           0         =         СТАЦИОНИКА           0         =         СТАЦИОНИАР           0         =         Тиченологическое отделение |         | 4       | Добавить знадиество<br>№ на. Износ (№) Категория учета ОКО. МОЛ П<br>№ Проставить подразделяние<br>№ Проставить подразделяние<br>№ Простави Подразде | apoganeee à    |
| * * * * * * * * |                                                                                                    |         | +       |                                                                                                    |                |
| * *             | <ul> <li>тералеетическое отделение</li> <li>Хирургическое отделение</li> </ul>                                                                                                    |         |         | N                                                                                                    |                |

В открывшемся окне отмечаем галочками объекты, которые относятся к данному подразделению. Выбрать весь список сразу можно по кнопке «Выделить все».

По умолчанию на форме стоит фильтр «Только незакрепленные» - это отбор вновь поступивших основных средств, которые еще не были закреплены за подразделениями ранее.

| forb examinent check to                                                                                                    |                       |                                                                                                    |                                                                                                    |                                                                                                    |      |           |                                                                                                    |
|----------------------------------------------------------------------------------------------------|-----------------------|----------------------------------------------------------------------------------------------------|----------------------------------------------------------------------------------------------------|----------------------------------------------------------------------------------------------------|------|-----------|----------------------------------------------------------------------------------------------------|
| Test Tested at.                                                                                                    |                       |                                                                                                    |                                                                                                    |                                                                                                    |      |           |                                                                                                    |
| And the second designment of the second                                                                                                    |                       |                                                                                                    |                                                                                                    |                                                                                                    |      |           |                                                                                                    |
| man bing me                                                                                                    |                       |                                                                                                    |                                                                                                    |                                                                                                    |      |           |                                                                                                    |
| 13 Games 15 B D                                                                                                    |                       |                                                                                                    |                                                                                                    |                                                                                                    |      | The prove | and the second second sec |
|                                                                                                    | Sector 1              | the second second second                                                                                                    | 1.1.1.1.1.1.1.1.1.1.1.1.1.1.1.1.1.1.1.1.                                                                                                    | 18                                                                                                    |      |           | The subscreen state of the subscreen state                                                                                                    |
| Contract of the local division of the local division of the local  | 1000                  | the second second                                                                                                    | <br>and the second second sec | Company of the local data                                                                                                    |      |           | and the second second se                                                                                                    |
|                                                                                                    |                       |                                                                                                    |                                                                                                    | ( And a state of the state of the state of t | 1949 |           | Tenante desterante ( )                                                                                                    |
| Claning Caron 187 9000 minut                                                                                                    | 14 202206             | 201340004                                                                                                    | 1 Description for high Stage system                                                                                                    |                                                                                                    |      |           | These exceptions lighter the                                                                                                    |
| The public peak with (1414                                                                                                    | - 1 (T) (A (T)        | 5-0-0 million                                                                                                    | 1 Generations being Bragmenten                                                                                                    | _                                                                                                    |      |           | - Chigogramment                                                                                                    |
| Second research (eds.)                                                                                                    | 0.2500-0              | , parameter .                                                                                                    | Concerns form framework                                                                                                    | _                                                                                                    |      |           | Christener                                                                                                    |
| Som muniterpresents, Safe                                                                                                    | 1111111               | PERMIT                                                                                                    | 1 Generation Service Streamounter                                                                                                    |                                                                                                    |      |           | Characterization and address                                                                                                    |
| Startpullity areas Oils                                                                                                    | 0.7538/0              | 2101340008                                                                                                    | 1 Coversion Barris Broampoter                                                                                                    |                                                                                                    |      |           | Clabarmantena                                                                                                    |
| 100 and 100 and 100 and 100                                                                                                    |                       | Subsection 1                                                                                                    | Conditional Sector Responses                                                                                                    |                                                                                                    |      |           | Comments .                                                                                                    |
| and approximities to                                                                                                    |                       | 0.07.0400.04                                                                                                    | Central Derig Statementer                                                                                                    |                                                                                                    |      |           |                                                                                                    |
| resource month                                                                                                    | 14 (1962)             | and success                                                                                                    | Carefrance Barrie Bragenephin                                                                                                    |                                                                                                    |      |           |                                                                                                    |
| Consequence induced                                                                                                    | 14.118.28             | and particular                                                                                                    | Constructe Barris Britanopolicy                                                                                                    |                                                                                                    |      |           |                                                                                                    |
| Conversion of the second                                                                                                    | 10 (Dec) (0           | all the second                                                                                                    | 1 Report Contract Plant                                                                                                    |                                                                                                    |      |           |                                                                                                    |
| (percent of Checkeler, Street, 14                                                                                                    | 14 DOM NO.            | 2011 March 1                                                                                                    | 1 Constance for the Engeneration                                                                                                    |                                                                                                    |      |           |                                                                                                    |
| Concept Carlor Life - Rich agount Ad-                                                                                                    | Ter 218040            | 2019000                                                                                                    | 1. George and Becch Britanesteen                                                                                                    |                                                                                                    |      |           |                                                                                                    |
| Otherway Green (Creation I)                                                                                                    | 3410101               | 21010400027                                                                                                    | T. Pethanna Raine Peenana                                                                                                    |                                                                                                    |      |           |                                                                                                    |
| Tanang Augures US 4 Federatories                                                                                                    | 19.284191             | 210134/0008                                                                                                    | 1. Cater reve for ny finansyme.                                                                                                    |                                                                                                    |      |           |                                                                                                    |
| Reason of the second second se | W.DMD111              | 40033409400                                                                                                    | 1 Diela Annual Carenau                                                                                                    |                                                                                                    |      |           |                                                                                                    |
| Reported incidence (1999)                                                                                                    | in Sector             | 4101340960                                                                                                    | 1. David Avertikel Dermann                                                                                                    |                                                                                                    |      |           |                                                                                                    |
| Aproximation AC4 30                                                                                                    | 34.246111             | 4101340004                                                                                                    | 1 Cara Address Carvages                                                                                                    |                                                                                                    |      |           |                                                                                                    |
| Macapulas Web 22                                                                                                    | 14.294011             | erior seconds                                                                                                    | 1 East Autout Careton                                                                                                    |                                                                                                    |      |           |                                                                                                    |
| Obsurgences Control SA                                                                                                    | 18,2940111            | 4101340008                                                                                                    | Ence Auronal Derman                                                                                                    |                                                                                                    |      |           |                                                                                                    |
| Trafficience (UNE SCOL (Respirate)                                                                                                    | - PARTIES             | 4101240301                                                                                                    | 1 Decis Autorian Depresent                                                                                                    |                                                                                                    |      |           |                                                                                                    |
| Difference (Section 2.4)                                                                                                    | 14.294211             | at the best of the                                                                                                    | 1 Court Avenue Carvener                                                                                                    |                                                                                                    |      |           |                                                                                                    |
| And Reported resident and a second pro-                                                                                                    | or Sector             | erer samone                                                                                                    | 1 Date Astrone September                                                                                                    |                                                                                                    |      |           |                                                                                                    |
| Naura to janeanas Debite Tapes 21-                                                                                                    | 14.294011             | with particular                                                                                                    | 1 Emilia Assesses Depresent                                                                                                    |                                                                                                    |      |           |                                                                                                    |
| Trapenser (Special Sector Sector Sector)                                                                                                    | 10.001000             | - CETSHEET                                                                                                    | 1. Callegeore Roma Reambra                                                                                                    |                                                                                                    |      |           |                                                                                                    |
| Colors for Surgery Scient                                                                                                    |                       | a second second                                                                                                    | 1 Concession Classed Photosophil                                                                                                    |                                                                                                    |      |           |                                                                                                    |
| State Includes a state of                                                                                                    | in prose              | - Contraction of the Contraction of the Contraction | Cardinana (Sana Aparabas)                                                                                                    |                                                                                                    |      |           |                                                                                                    |
| the party of the state state                                                                                                    |                       |                                                                                                    | Conc. or of the of the Definition of                                                                                                    |                                                                                                    |      |           |                                                                                                    |
| Party and and an or other                                                                                                    | the production        | and a second second                                                                                                    | A Contract Service Programmer                                                                                                    |                                                                                                    |      |           |                                                                                                    |
| Contrast of the Part of the Part of the Pa | - Internet            | and a second second                                                                                                    | Conditioned from the Designment of the                                                                                                    |                                                                                                    |      |           |                                                                                                    |
| the second second of the particular in                                                                                                    | in himse              | and a second of                                                                                                    | And show he readers to the second state                                                                                                    |                                                                                                    |      |           |                                                                                                    |
| Concerning on the second second second second                                                                                                    | and the second second | and the second second                                                                                                    | 1 Marcal Second Second Second                                                                                                    |                                                                                                    |      |           |                                                                                                    |
| Conf. of Long States                                                                                                    | the broad of the      | international a                                                                                                    | 1 Contract Provide Street                                                                                                    |                                                                                                    |      |           |                                                                                                    |
| And the second second second second                                                                                                    | The Information       | No. Andreas                                                                                                    | 1 Contraction of the second second                                                                                                    |                                                                                                    |      |           |                                                                                                    |
| And a state of the state of the | In Strengt            | The second second second second second second second second second second second second second second second s                                                                                                    | 1 Onto your Marco Reserves                                                                                                    |                                                                                                    |      |           |                                                                                                    |
| And the second second rates in the second                                                                                                    | In Manual             | manufactures.                                                                                                    | 1 Ontoning Brown Brown                                                                                                    |                                                                                                    |      |           |                                                                                                    |
| And and a second second second                                                                                                    | IN TAXABLE            | manufactures a                                                                                                    | 1. Delaware West Research                                                                                                    |                                                                                                    |      |           |                                                                                                    |
| Animal Transformer                                                                                                    | in historica          | industry and the                                                                                                    | 1 Debugger Barris Barrier                                                                                                    |                                                                                                    |      |           |                                                                                                    |
| And and the second                                                                                                    | for Diversity         | The standard state                                                                                                    | 1 Optimized Street Street                                                                                                    |                                                                                                    |      |           |                                                                                                    |
| And and Address of the owner of the owner of the owner of the owner of the owner of the owner owner owner owner                                                                                                    | In Distance           | Tendentering a                                                                                                    | 1 Company Street Woman                                                                                                    |                                                                                                    |      |           |                                                                                                    |
|                                                                                                    | i Commente            | an owned waters                                                                                                    | 1 8 4                                                                                                    |                                                                                                    |      |           | 15                                                                                                    |
| Terrent in 1                                                                                                    |                       |                                                                                                    |                                                                                                    |                                                                                                    |      |           |                                                                                                    |

С помощью кнопки «Перенести» закрепляем объекты за выбранным подразделением.

При необходимости распределения остальных типов ОС, в этой же форме меняем фильтр отбора по основному средству, выбирая нужный нам тип, и проводим с ним аналогичную процедуру распределения по подразделениям.

## Способ 3:

Альтернативным способом распределения ОС по подразделением является заполнение реквизита «Подразделение» у каждого объекта отдельно. Сделать это можно как с формы списка основных средств в разделе «Основные характеристики инвентарного объекта», как показано на рисунке:

| Patrant Harman Harman                                                                                                    | Antonio Constantino                                                                                                    |                     |                          |                               |                |                                                                   | 1990                             | 2           |             |
|----------------------------------------------------------------------------------------------------|----------------------------------------------------------------------------------------------------|---------------------|--------------------------|-------------------------------|----------------|-------------------------------------------------------------------|----------------------------------|-------------|-------------|
| Management accession of the second second se | Drawy<br>Manetoport (and a<br>Rearright Taple and a stephenetoport (2004) (2<br>Rearright (2005) and a stephenetoport (2005) and a stephenetoport (2005 | angenter<br>eng. in |                          | 0-35<br>- 1993, 1993<br>      |                | Parlangener sugargener<br>Ingenere seintere og<br>progettigt (M-2 | d n garar                        |             |             |
| James                                                                                                    | Оъкон конконал средств: Обо                                                                                                    | NOTION R            |                          |                               |                |                                                                   |                                  |             |             |
| Jesus .                                                                                                    | Dermonour l'experience begannen jeptig                                                                                                    |                     | -                        |                               |                |                                                                   |                                  |             | (-9)        |
| Restant BC                                                                                                    | Delayers Midd                                                                                                    |                     | C Branner                | Casta 12                      |                |                                                                   |                                  |             | to part and |
| Xanada transmith present age.                                                                                                    | South Provide States                                                                                                    |                     |                          |                               |                |                                                                   |                                  | 1.1         | 100         |
|                                                                                                    | MON                                                                                                    |                     | Contractor               | -                             | Contractory.   | Rano (2) Karangan para                                            | ONCE MOR                         | Destruction |             |
| Second                                                                                                    | - A/X108                                                                                                    | 5                   | and in some              | e ill'i there well.           | 87787          | IEEE Sylfronia                                                    | 543 APRIL                        |             |             |
| Proventing research.                                                                                                    | = ATEIRD RA                                                                                                    |                     |                          | e 75" topes yest.             | areas .        | IRAC Visitarian                                                   | NO ARE                           |             |             |
| Long of Antipate                                                                                                    | Anatonia                                                                                                    | 12                  | 7.554                    | and the second second         | 2012040        | TES Hylanace                                                      | NUL AREA                         |             | 100         |
| Pringing and and and and and and and and and and                                                                                                    | - ANERDADE                                                                                                    |                     |                          | ercerateopo.                  | 96027          | 2.2 Palarece                                                      | NUL ARE                          |             |             |
| Tournal poofer January Legas                                                                                                    | - AREQUINEDS                                                                                                    | 100                 |                          | and the second second         | sector.        | SEE Helpinete                                                     | 143. AUX.                        |             |             |
|                                                                                                    | = MIPONIC spanning/ownnam                                                                                                    | 1.1                 | - Ale                    | PURCHARGE PROPERTY AND        | 8787           | WLUE Inclasses                                                    | 143 MEL                          |             |             |
| First approximate training                                                                                                    | - Any on the space second                                                                                                    |                     | - Rost                   | S - Stagerst (s.s.            | 8.3.8.2        | \$133 Hefamor                                                     | MA. ARE                          |             |             |
| Topograp an aprilation                                                                                                    | - WWCTOBENH-GENIELINGE                                                                                                    |                     | -                        |                               |                |                                                                   |                                  |             |             |
| Selectopoge segurites (49.91)                                                                                                    | - APACTOBIORI prover alles satis                                                                                                    |                     | CO-res a                 | and the local data and        | COLUMN TO      |                                                                   |                                  |             |             |
| Taprosve Housewalewale                                                                                                    | - SCHOOL HE - IN HELLINGS HELD                                                                                                    |                     | ( same                   |                               |                | _ H G C Magnetern                                                 | In case of the local division of |             |             |
| Wigner stangers                                                                                                    | - SCICCA PO IN HELIPPINE HELP                                                                                                    |                     |                          |                               |                |                                                                   |                                  |             |             |
| Assessments                                                                                                    | - SERVER HE approach was career                                                                                                    |                     | -                        |                               |                |                                                                   |                                  |             |             |
| Aar narpena DC                                                                                                    | - IDPCXECUTION organization                                                                                                    |                     | Contractor of the second |                               |                |                                                                   |                                  |             | - R 14      |
| Zongener anon                                                                                                    | - BUDYOR KA EDIC WAYNESSEY                                                                                                    |                     | Interingente             | · · · · · · · · · · · · · · · |                | Desirement A                                                      | and report of                    |             |             |
| Town to support                                                                                                    | - EUDICE AN INFRAMEWORK                                                                                                    | 5.6                 | or Farmers               | in the part of                |                | 18,10,2007                                                        |                                  |             |             |
| Thepapera Antonia and                                                                                                    | - District on Consideration of the                                                                                                    | 122                 |                          |                               |                |                                                                   |                                  |             |             |
| Composer of officersis surrows.                                                                                                    | an annual car annual an annual an annual                                                                                                    |                     |                          |                               |                |                                                                   |                                  |             | 100         |
| Olegapt minimum inspect                                                                                                    | Contraction of the second second                                                                                                    |                     | 1                        | 100 - 10 A 7                  |                |                                                                   |                                  |             |             |
| Casarignus narrans +                                                                                                    | Contraction of the local division of the local division of the loc          |                     | our second of            | and showing and               | and the states | A REAL PROPERTY.                                                  |                                  |             |             |

А также на форме элемента самого инвентарного объекта:

| рейти                  | Записать и закрыть                    | H 105-                         |                                      | Все действия • 🧃    |
|------------------------|---------------------------------------|--------------------------------|--------------------------------------|---------------------|
| наника стоимости       | Основные сведения                     | Сведяния для Адианистратор     |                                      |                     |
| ограненое обеспечени.  | - Opionion opeacted                   |                                |                                      |                     |
| стретствие данных с.Ф. | Государственное бор                   | негосовода внизднаци вонтина   | 1000                                 |                     |
|                        | Annapan MB/IT Volume                  | ventilator Savina Draeger      |                                      |                     |
|                        | Enadanance Ola                        | ензо Саренда Сонта с           | илта 😳 в беза использовании          |                     |
|                        | <ul> <li>Булгалтерский унг</li> </ul> | 1                              |                                      |                     |
|                        | 1090.4                                | Cient yerra: 101,24            | KE                                   | C 60109015211300001 |
|                        | 0KDΦ 14 201258                        |                                | [4] Дата свода в эко                 | V9ITNUK             |
|                        | Инсентарный нонер                     | í:                             |                                      |                     |
|                        | Представление                         |                                |                                      |                     |
|                        | Порядковый нонер 8                    | 711871                         |                                      |                     |
|                        | Префикс: 8                            | 71                             | Howep: 1871                          |                     |
|                        | Eine donnete Cia                      | вило Саринда Сонят с у         | era                                  |                     |
|                        | Переоначальная стонич                 | ость (руб) Остаточная сточенос | ть (руб) Фактинеская стоиность (руб) |                     |
|                        | 1                                     | 786 653,96                     | 0.00 1 786 653,96                    |                     |
|                        | Pacronoverse                          | - 5.5                          |                                      | 3                   |
|                        | 353445                                |                                |                                      | × Q                 |
|                        | Rospangenment                         |                                |                                      | × Q                 |
|                        | Поняцение                             |                                |                                      | × Q                 |
|                        |                                       |                                |                                      |                     |

## Блок отчетов в системе

В разделе Материально-техническое обеспечение пользователю доступен **блок отчетов**. Отчеты формируются на текущую дату, содержат несколько вариантов отображения информации.

|                                                                                                    | * Q Denerman                                                                                                    | andra yspickumeni / Gelandra       | # CC / AC Tamp? Highweites                                                                                                    | ry posterior / (C/auto | and the second |         |   |                           | Service and a service of the service of the service |
|----------------------------------------------------------------------------------------------------|----------------------------------------------------------------------------------------------------|------------------------------------|----------------------------------------------------------------------------------------------------|------------------------|----------------|---------|---|---------------------------|----------------------------------------------------------------------------------------------------|
| -                                                                                                    |                                                                                                    | Antonia antonia<br>Antonia antonia | Sector and the sector and the sector |                        |                | <br>100 | 2 | Contraction of the second |                                                                                                    |
| Канторие<br>Бабластрани<br>Бабластрани<br>Бабластрани<br>Закан<br>Закан<br>Парела<br>Каба да<br>Каба да<br>Каб<br>С<br>С<br>С<br>С<br>С | ana DC<br>market by the second of the second of |                                    |                                                                                                    |                        |                |         |   |                           | Image: Comparison of the Comparison of the                         |

Так в отчете «Инвентарная книга» возможен выбор вариантов вывода информации по МОЛ, по зданию, по подразделению и т.д

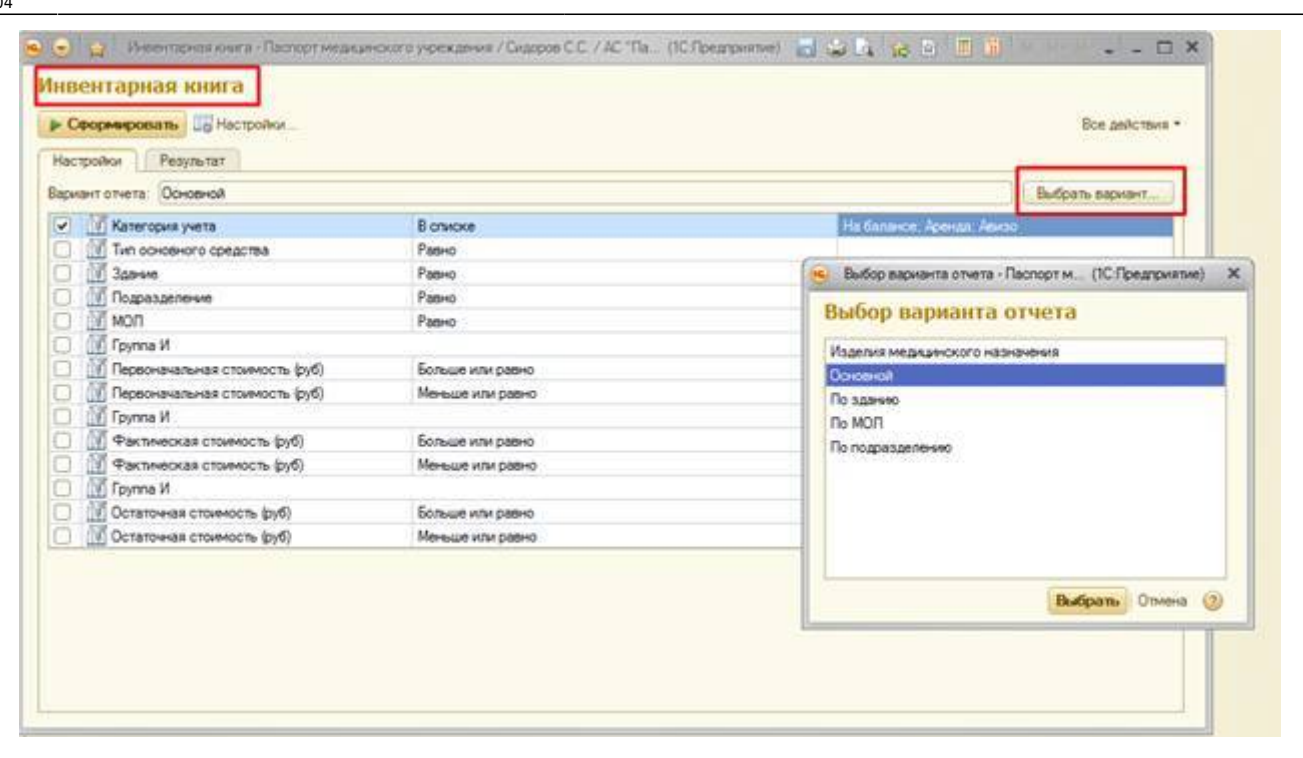

Отчет «Мониторинг заполнения характеристик медицинских изделий» показывает на сколько полно заполнены характеристики по инвентарным объектам, какие сведения внесены, а какие поля требуется дозаполнить.

| STOCHED AND DESCRIPTION OF A DESCRIPTION OF A DESCRIPTION | anemaii                                       | BRUTTAL CREAT ADDRESS OF                                           | berthose is (if the headerstal)                      |                                                                                                    |                                             | 0.9.14.1       |                                                 |        |
|----------------------------------------------------------------------------------------------------|-----------------------------------------------|--------------------------------------------------------------------|------------------------------------------------------|----------------------------------------------------------------------------------------------------|---------------------------------------------|----------------|-------------------------------------------------|--------|
| <b>neprises</b> ) The tailes                                                                                                    |                                               |                                                                    |                                                      |                                                                                                    |                                             |                | 0.6                                             | 100.00 |
| INAN TENDED TOTART MICKAR TORODOWA KOMINEKWA TOTAKOMINA<br>King Operanda Mi                                                                                                    | 196 T                                         |                                                                    |                                                      |                                                                                                    |                                             |                |                                                 | 140    |
| Оснанов средства                                                                                                    | Hennetapeasi<br>scienty                       | Саздения об<br>установленовскоеменное<br>ресурся использования, ид | Сандания о средней<br>длятальности процедури,<br>ед. | Сандания в среднена<br>поснчиства правления в<br>свену                                                                                                    | Сандение в<br>прогнаства салон (в<br>сулок) | Проканцитель   | Haterana<br>persorpaspeciesoro<br>ygocrosegeses |        |
| Pather syndhuse eventue chance AC - 1                                                                                                    | 2021271484                                    | V                                                                  | - N                                                  | WINDOW 1                                                                                                    | W. D.                                       | V              | V                                               | N      |
| Permaneneral proteine Buoly DWONDET TS                                                                                                    | 1001071528                                    | ¥.                                                                 | - M -                                                |                                                                                                    | *                                           | ¥              | - W -                                           |        |
| Rowropece sectoring a refutationse                                                                                                    | 4041071608                                    | V                                                                  | N.                                                   | /¥                                                                                                    | V.                                          | N.             | W                                               | V.     |
| Tepeendowyd grup                                                                                                    | 00015/1856                                    | N.                                                                 | V.                                                   | W                                                                                                    | -W.                                         | N.             | SVG                                             | V.     |
| Hararsonia MP-2-82                                                                                                    | 0001371503                                    | V.                                                                 | ¥.                                                   | ¥                                                                                                    | -W -                                        | W.             | W6                                              | N      |
| walling manufacted in the state of the state of the state | 4001071587                                    | V.                                                                 | W.                                                   | W. Contraction of the second second s | - ¥                                         | W.             | W                                               | NC.    |
| Rafig stands O.D. Wekh Advi                                                                                                    | 0001271558                                    | ¥.                                                                 | ¥.                                                   | .w                                                                                                    | -W.                                         | ¥              | ¥ .                                             | W.     |
| Chepaneterating TW-160-394                                                                                                    | 8/015/71624                                   | ¥.                                                                 |                                                      | W.                                                                                                    | - W -                                       | N.             | W.C.                                            | N.     |
| Texesplational perfiteignation/second contexe Out DADAOET                                                                                                    | 0001071428                                    | ¥.                                                                 | ¥.                                                   | ¥                                                                                                    | ¥.                                          | ¥              | N.                                              | V      |
| Lincrement mentre un attunten 11/8 - 3-7                                                                                                    | 0001071605                                    | V.                                                                 | W.                                                   | ¥                                                                                                    | *                                           | ¥              | W.                                              | V.     |
| teratopus W.t.U.                                                                                                    | 0001071762                                    | V.                                                                 | N.                                                   | 14                                                                                                    | W.                                          | W              | W.                                              | V.     |
| Dred reprovised DM                                                                                                    | 0001071004                                    | V.                                                                 | - W                                                  | ¥                                                                                                    | ¥                                           | ¥.             | W.                                              | N.     |
| Und independent LM                                                                                                    | 0001071600                                    | v                                                                  | N.                                                   | ¥                                                                                                    | 1 C                                         | N.             | W.                                              | V      |
| Und interaction UN                                                                                                    | 100013071007                                  | V.                                                                 | N .                                                  | V                                                                                                    | *                                           | ¥              | . V                                             | ¥.     |
| Child exploration CM                                                                                                    | 0001071008                                    | W.                                                                 |                                                      |                                                                                                    | 14 C                                        | W.             | W                                               | - V.   |
| Odrywanany Gén (158                                                                                                    | 0001071804                                    | ¥.                                                                 | W.                                                   | *                                                                                                    | V.                                          | N.             | W.                                              | Y.     |
| Objusten Obt 155                                                                                                    | 0001271836                                    | ¥.                                                                 | Y.                                                   | .¥                                                                                                    | W.                                          | W.             | W.                                              | N.     |
| Kalcera papelrosteni c'esperim                                                                                                    | 0001071404                                    | ¥.                                                                 | N.                                                   | W                                                                                                    | W.                                          | W.             | N.                                              | N.     |
| Nation18 (April/DeBoleminal C Separate                                                                                                    | 0001071007                                    | ¥.                                                                 | - W                                                  | .w.                                                                                                    | 4                                           | ¥ .            | ¥ .                                             |        |
| Racceta papergadeveccan c expanse                                                                                                    | 0001071808                                    | V.                                                                 | N                                                    | 34                                                                                                    | V.                                          | N              | N                                               | V      |
| Secord appropriate worker of second                                                                                                    | 00015/1040                                    | W.                                                                 | - N.                                                 | 14                                                                                                    | W.                                          | W              | A.S.                                            | N      |
| Kacters paperpatientings c separate                                                                                                    | 0004071841                                    | ¥.                                                                 |                                                      | ¥ .                                                                                                    | ¥ .                                         | W 1            | 19.1                                            | 16     |
| Chaile undergeniteral 1 (78                                                                                                    | 0001071848                                    | V.                                                                 |                                                      | W.                                                                                                    | W.                                          | W.             | W.                                              | V.     |
| Enel exprovosi                                                                                                    | .0001571858                                   | ¥.                                                                 | ¥                                                    | ¥.                                                                                                    | ¥ )                                         | W.             | ¥                                               | ¥.     |
| Sector count ME-5-42                                                                                                    | 0001071054                                    | WC.                                                                | - 19 <b>W</b> - 1                                    | W.                                                                                                    | V                                           | W              | ¥                                               | ¥.     |
| Amager porte                                                                                                    | 0001071004                                    | ¥.                                                                 | W.                                                   |                                                                                                    | W.                                          |                | ¥                                               | ¥.     |
| Kaccera papergadevectan c.mpanon                                                                                                    | 40013071916                                   | ¥.                                                                 | W.                                                   | W                                                                                                    | W                                           | W              | W.                                              | V.     |
| Kaconta paperpatievectati circlante                                                                                                    | 4601571917                                    | V.                                                                 | N.                                                   | W                                                                                                    | W                                           | ¥              | W.                                              | ¥.     |
| Autorya paperepaga-estan c aspanee                                                                                                    | 0021011020                                    | W.                                                                 | - W.                                                 | W.                                                                                                    | W.                                          | ¥              | - W                                             | N.     |
| Racon's papinoseb-ectal c reperse                                                                                                    | 9691071900                                    | N.                                                                 | W.                                                   | V                                                                                                    | V.                                          | W.             | W.                                              | N.     |
| Xacteria pageorga@evectan c separem                                                                                                    | 0001071006                                    | X                                                                  | W.                                                   | ¥ .                                                                                                    | W.                                          | W.             | V.                                              | W.     |
| Кассита раднорадичноват с экранон                                                                                                    | 0001077940                                    | W.S.                                                               | W.                                                   | W.                                                                                                    | W.                                          | W. Contraction | W                                               | - V.   |
| Talory appropaiatementer corpanse                                                                                                    | 0001071847                                    | V.                                                                 |                                                      | ¥                                                                                                    | W.                                          | W. C.          | V.                                              | N.     |
| Raccor's paperpatientical d'aspense                                                                                                    | 4031071601                                    | ¥.                                                                 | A.                                                   | X                                                                                                    | W.                                          | W.             | W.                                              | N      |
| Cruit Installand                                                                                                    | 0001071000                                    | Y                                                                  | - 5 W C                                              | W.                                                                                                    | 1¥                                          | W.             | V.                                              | N.     |
| Magazartan magranetaniare apartania M/21-82 MM                                                                                                    | 8001079ML                                     | ¥.                                                                 | . W                                                  | N                                                                                                    | ¥                                           | ¥.             | W.                                              | V      |
| Circle 1 and other                                                                                                    | 0001336401                                    | V.                                                                 | W.                                                   | 3¥                                                                                                    | W                                           | N.             | W.                                              | V.     |
| Lines has cre.                                                                                                    | 00012001402                                   | ¥.                                                                 | - W                                                  | 14                                                                                                    | W.                                          | N              | W.                                              | N.     |
| Link Log over                                                                                                    | Date ( Date ( Date ( )                        | ¥.                                                                 |                                                      | ÷                                                                                                    | W.                                          | W.             | ¥.                                              | N.     |
| And the second second sec                                                                                                    | April 1 - D - D - D - D - D - D - D - D - D - | W.                                                                 |                                                      | 0                                                                                                    | -                                           | W-             |                                                 |        |

# Специализированный пользовательский инструмент «Синхронизация сведений основных средств после смены

## бухгалтерской учетной системы».

В целях решения задачи исключения дублирования в сведениях об основных средствах, инвентарных объектах, материально ответственных лицах вследствие перехода МУ на новую Бухгалтерскую учетную систему (БУС), был разработан специализированный пользовательский инструмент «Синхронизация сведений основных средств после смены БУС». Функционал реализован с помощью обработки **«Заполнение характеристик ОС при задвоении**», доступной в разделе «Сервис» блока Материально-техническое обеспечение. Обработка доступна пользователю с профилем «Бухгалтерский учет» или «Должностное лицо».

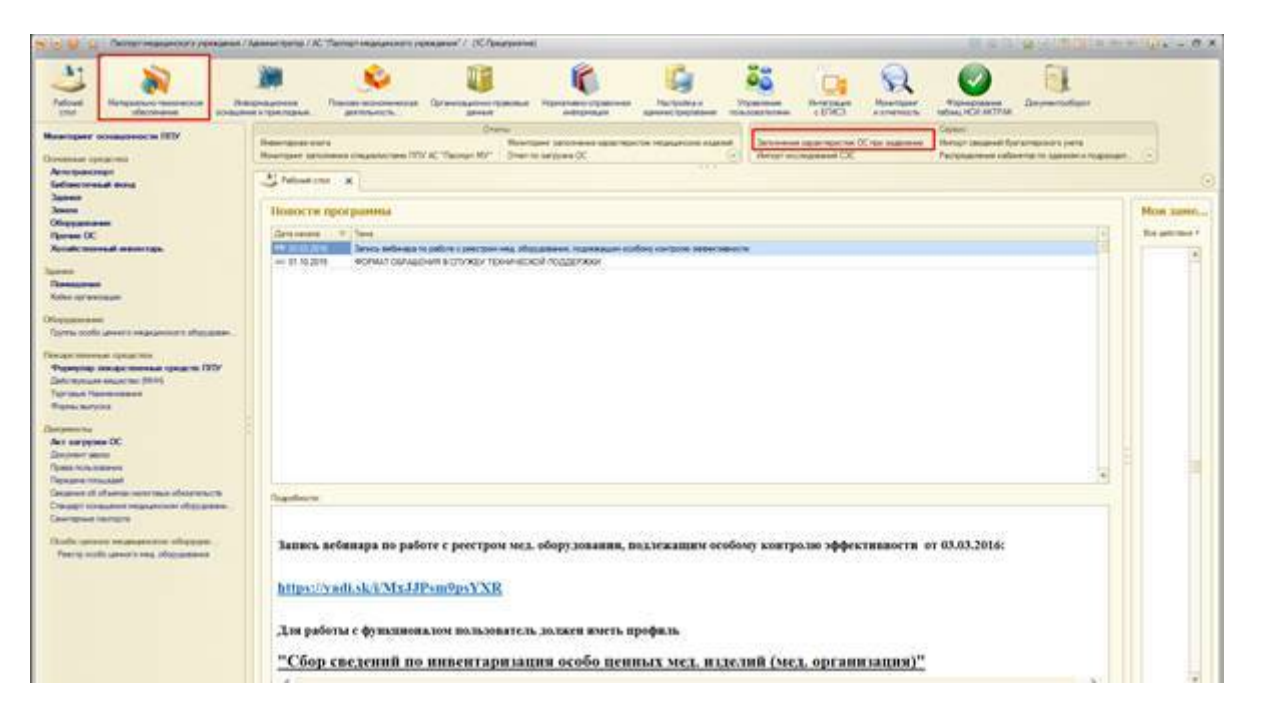

Обработка позволяет пометить инвентарные объекты на удаление, заполнить соответствие между новыми объектами и помеченными на удаление, перенести характеристики на новые объекты.

Важно! Поскольку команда «Удалить все инвентарные номера» удаляет все объекты из базы, перед началом работы рекомендуется сделать выгрузку списка основных средств ГИС Паспорт МУ, например, воспользоваться отчетом «Инвентарная книга» в разрезе МОЛ. Данный список поможет при формировании таблицы соответствий.

Последовательность работы с обработкой следующая:

• Пометить все инвентарные объекты на удаление с помощью кнопки «Удалить все инвентарные номера».

|                                                  |                            |                       |   |                       | The party new Y |
|--------------------------------------------------|----------------------------|-----------------------|---|-----------------------|-----------------|
| P41644                                           |                            |                       |   |                       |                 |
| orts send environment ( Edites menueume ) Edites | C Of sections and sections |                       |   |                       |                 |
| Values in constants of the                       | <u>10</u>                  | Second constant       | 9 | Tergyters represented | bea             |
| Sidema ( B) X                                    | 1.0                        |                       |   |                       | Bin prices      |
| All the second second                            |                            | Hour weeting and weet |   |                       |                 |
|                                                  |                            |                       |   |                       |                 |
|                                                  |                            |                       |   |                       |                 |
|                                                  |                            |                       |   |                       |                 |
|                                                  |                            |                       |   |                       |                 |
|                                                  |                            |                       |   |                       |                 |
|                                                  |                            |                       |   |                       |                 |
|                                                  |                            |                       |   |                       |                 |
|                                                  |                            |                       |   |                       |                 |
|                                                  |                            |                       |   |                       |                 |
|                                                  |                            |                       |   |                       |                 |
|                                                  |                            |                       |   |                       |                 |
|                                                  |                            |                       |   |                       |                 |
|                                                  |                            |                       |   |                       |                 |
|                                                  |                            |                       |   |                       |                 |
|                                                  |                            |                       |   |                       |                 |
|                                                  |                            |                       |   |                       |                 |
|                                                  |                            |                       |   |                       |                 |
|                                                  |                            |                       |   |                       |                 |
|                                                  |                            |                       |   |                       |                 |
|                                                  |                            |                       |   |                       |                 |
|                                                  |                            |                       |   |                       |                 |
|                                                  |                            |                       |   |                       |                 |

- Загрузить новые объекты из бухгалтерской системы стандартным загрузчиком.
- Проставить соответствия. Для этого необходимо сначала составить таблицу соответствий инвентарных объектов. Это можно сделать либо вручную с помощью кнопки «Добавить», либо с помощью кнопки «Заполнить соответствия».

| Targen Lander Lander La | Sergioni stampiones<br>In par |
|----------------------------------------------------------------------------------------------------|-------------------------------|
| Values and second provide second and an antipart of the second provide second provide se                        | Зеррана навопрасник<br>Вла ди |
|                                                                                                    | Bre and                       |
|                                                                                                    |                               |
|                                                                                                    |                               |
|                                                                                                    |                               |
|                                                                                                    |                               |
|                                                                                                    |                               |
|                                                                                                    |                               |
|                                                                                                    |                               |
|                                                                                                    |                               |
|                                                                                                    |                               |
|                                                                                                    |                               |
|                                                                                                    |                               |
|                                                                                                    |                               |
|                                                                                                    |                               |
|                                                                                                    |                               |
|                                                                                                    |                               |
|                                                                                                    |                               |
|                                                                                                    |                               |
|                                                                                                    |                               |
|                                                                                                    |                               |
|                                                                                                    |                               |
|                                                                                                    |                               |
|                                                                                                    |                               |
|                                                                                                    |                               |
|                                                                                                    |                               |
|                                                                                                    |                               |
|                                                                                                    |                               |
|                                                                                                    |                               |
|                                                                                                    |                               |
|                                                                                                    |                               |
|                                                                                                    |                               |
|                                                                                                    |                               |
|                                                                                                    |                               |
|                                                                                                    |                               |
|                                                                                                    |                               |
|                                                                                                    |                               |
|                                                                                                    |                               |
|                                                                                                    |                               |
|                                                                                                    |                               |
|                                                                                                    |                               |

В этот момент программа ищет соответствия между новыми инвентарными объектами и помеченными на удаление по наименованию и из полученных результатов заполняет таблицу в нижней части. Задача пользователя проверить корректность данных и при необходимости отредактировать.

Поскольку не всегда удается найти правильное соответствие между объектами из-за особенностей учета основных средств в бухгалтерских системах, надежнее загружать данные из таблицы exel определенного формата с помощью кнопки «Загрузить из файла».

| Ar search are a second and a second and a second are a second are a se |                        | Today and a second  | 10 000000 |                            |   |                    | 1.12            |
|----------------------------------------------------------------------------------------------------|------------------------|---------------------|-----------|----------------------------|---|--------------------|-----------------|
| Contraction of the state of the state                                                                                                    | A PROPERTY AND ADDRESS | Participation and a | 1.65      | Sectors other the          | 9 | Second and Marches |                 |
| Obten B 10                                                                                                    |                        |                     | 1.0       | Constant Street and Street |   |                    | firs peterses * |
| Date and the set                                                                                                    |                        |                     |           | Naud searchpad wing        |   |                    |                 |
|                                                                                                    |                        |                     |           |                            |   |                    |                 |
|                                                                                                    |                        |                     |           |                            |   |                    |                 |
|                                                                                                    |                        |                     |           |                            |   |                    |                 |
|                                                                                                    |                        |                     |           |                            |   |                    |                 |
|                                                                                                    |                        |                     |           |                            |   |                    |                 |
|                                                                                                    |                        |                     |           |                            |   |                    |                 |
|                                                                                                    |                        |                     |           |                            |   |                    |                 |
|                                                                                                    |                        |                     |           |                            |   |                    |                 |
|                                                                                                    |                        |                     |           |                            |   |                    |                 |
|                                                                                                    |                        |                     |           |                            |   |                    |                 |
|                                                                                                    |                        |                     |           |                            |   |                    |                 |
|                                                                                                    |                        |                     |           |                            |   |                    |                 |
|                                                                                                    |                        |                     |           |                            |   |                    |                 |
|                                                                                                    |                        |                     |           |                            |   |                    |                 |
|                                                                                                    |                        |                     |           |                            |   |                    |                 |

Таблица exel должна состоять из двух столбцов: в левом столбце- старый инвентарный номер, справа- новый номер.

| 1.2 | 1                        | 2                       | 3 |
|-----|--------------------------|-------------------------|---|
| 1   | Старый инвентарный номер | Новый инвентарный номер | 1 |
| 2   | 007561                   | 137561                  |   |
| 3   | 007480                   | 137480                  |   |
| 4   | 007927                   | 137927                  |   |
| 5   |                          |                         |   |
| 6   |                          |                         |   |
| 7   |                          |                         |   |
| 8   |                          |                         |   |
| 9   |                          |                         |   |
| 10  |                          |                         |   |
| 11  |                          |                         |   |
| 12  |                          |                         |   |
| 13  |                          |                         |   |
| 14  |                          |                         |   |
| 15  |                          |                         |   |
| 16  |                          |                         |   |
| 17  |                          |                         |   |
| 18  |                          |                         |   |
| 19  |                          |                         |   |
| 20  |                          |                         |   |
| 21  |                          |                         |   |
| 22  |                          |                         |   |
| 23  |                          |                         |   |

После загрузки файла программа выстраивает таблицу соответствий.

update: 2017/02/28 okabu:pasport\_mu:func:75cb713b\_2337\_11e6\_9468\_0050569e7e0a http://wiki.parus-s.ru/doku.php?id=okabu:pasport\_mu:func:75cb713b\_2337\_11e6\_9468\_0050569e7e0a 10:04

| HINALINE FEY3 CO "CAMAPCKAR   | ГОРОДСКАЯ БОПЬНИЦА № 4" |                    |                           |   | 1                        |
|-------------------------------|-------------------------|--------------------|---------------------------|---|--------------------------|
| пла занена инвентарных номеро | е Работа с понещенияни  | Работа с объектене | и акта закрузки           |   |                          |
| Удалить все                   | инентарные номера       |                    | Заполнить соответствия    | 9 | Загрузить карактеристики |
| M 🔕 anaebol                   |                         |                    |                           |   | Вся дялстви              |
| wai weentipsuit rowop         |                         |                    | Hosuit were reprint ronep |   |                          |
|                               |                         |                    | 117621                    |   |                          |
| 80                            |                         |                    | 137480                    |   |                          |
| <i>Q7</i>                     |                         |                    | 137927                    |   |                          |
|                               |                         |                    |                           |   |                          |
|                               |                         |                    |                           |   |                          |
|                               |                         |                    |                           |   |                          |
|                               |                         |                    |                           |   |                          |
|                               |                         |                    |                           |   |                          |
|                               |                         |                    |                           |   |                          |
|                               |                         |                    |                           |   |                          |
|                               |                         |                    |                           |   |                          |
|                               |                         |                    |                           |   |                          |
|                               |                         |                    |                           |   |                          |
|                               |                         |                    |                           |   |                          |
|                               |                         |                    |                           |   |                          |
|                               |                         |                    |                           |   |                          |
|                               |                         |                    |                           |   |                          |
|                               |                         |                    |                           |   |                          |
|                               |                         |                    |                           |   |                          |
|                               |                         |                    |                           |   |                          |

Если в нумерации инвентарных объектов поменялись только первые цифры и пользователю точно известно, какие это цифры, то таблица Exel должна состоять только из одного столбца, содержащего сведения о старых инвентарных номерах. В форме загрузки файла следует поставить галочку «Изменились начальные символы» и указать, на какие цифры произошла замена.

| аполнение характеристик ОС при задпоении                   |                    |                           |    |                    |            |
|------------------------------------------------------------|--------------------|---------------------------|----|--------------------|------------|
|                                                            |                    |                           |    | Bur and            | 12010 7 1  |
| и вниман. Приз со полимпоких голодокия зопаница и и        |                    |                           |    |                    |            |
| Toyre and maneration revealed Patient Advancement Patients | duictes are proved |                           |    |                    |            |
| <ul> <li>Удеять все невестврых начера</li> </ul>           |                    | because contentions       | .9 | Second appropriate |            |
| Olders (B) X                                               |                    |                           |    | See.               | and more - |
| Cresul www.texul rever                                     |                    | Name and Address of South |    |                    |            |
| 0061047                                                    |                    | 1361567                   |    |                    |            |
| 007535                                                     |                    | 12705                     |    |                    |            |
| 0071388                                                    |                    | 1571345                   |    |                    |            |
| 0071054                                                    |                    | 137108                    |    |                    |            |
| 0071389                                                    |                    | 127385                    |    |                    |            |
| 007277                                                     |                    | 107077                    |    |                    |            |
| 00025#                                                     |                    | 130204                    |    |                    |            |
| 0081613                                                    |                    | 1200                      |    |                    |            |
| 0081187                                                    |                    | 1281117                   |    |                    |            |
| 0081480                                                    |                    | 1301482                   |    |                    |            |
| 00/9627                                                    |                    | 12757                     |    |                    |            |
| 007561                                                     |                    | 12767                     |    |                    |            |
| 007725                                                     |                    | 10708                     |    |                    |            |
| 0071268                                                    |                    | 137288                    |    |                    |            |
| 0071063                                                    |                    | 6274280                   |    |                    |            |
| 0071511                                                    |                    | 10/16/17                  |    |                    |            |
| 0071512                                                    |                    | 0760                      |    |                    |            |
| 007765                                                     |                    | 127908                    |    |                    |            |
| 0071030                                                    |                    | 1371630                   |    |                    |            |
| 0071496                                                    |                    | 1571406                   |    |                    |            |
| 0071497                                                    |                    | 1011407                   |    |                    |            |
| 0071026                                                    |                    | 07108                     |    |                    |            |
| 0071027                                                    |                    | 1071027                   |    |                    |            |
| 007997                                                     |                    | 0.461                     |    |                    |            |
| 0071500                                                    |                    | C7188                     |    |                    |            |
| 0071028                                                    |                    | 107508                    |    |                    |            |

• Проставить характеристики, нажав кнопку «Загрузить характеристики». В этот момент программа переносит характеристики со старых инвентарных объектов на новые. Убедиться в этом можно, открыв карточку новых инвентарных объектов.

| аполнение характеристик ОС при задаюени                        | 6/1                                        |                                |       |               |            |     |
|----------------------------------------------------------------|--------------------------------------------|--------------------------------|-------|---------------|------------|-----|
|                                                                |                                            |                                |       |               | Box policy |     |
| ганалан (16/3.00 "Савайская гонодская вольница еги"            |                                            |                                |       |               |            | - 0 |
| Participante enteringenese sources   Participal consecutioners | Patients of African Inner sector Samporers |                                |       |               |            |     |
| R Yatara are seeningsed intege                                 | 1 100                                      | Sarcowite contentine           | 62    | 2019/01/08/07 | D-CMP      |     |
| Ditters (B) X                                                  |                                            |                                | S. LC |               | - Inia     |     |
| Cressi anteriginsa ning                                        |                                            | House an and the second second |       |               |            |     |
| 1061047                                                        |                                            | 1061047                        |       |               |            |     |
| 307536                                                         |                                            | 137538                         |       |               |            |     |
| 9071588                                                        |                                            | 1371388                        |       |               |            |     |
| 1071054                                                        |                                            | 1321094                        |       |               |            |     |
| 007130m                                                        |                                            | 1371389                        |       |               |            |     |
| 107277                                                         |                                            | 13/277                         |       |               |            |     |
| 100,004                                                        |                                            | 138204                         |       |               |            |     |
| 001513                                                         |                                            | 1387573                        |       |               |            |     |
| 00011177                                                       |                                            | 1361117                        |       |               |            |     |
| 0081480                                                        |                                            | 1381480                        |       |               |            |     |
| 807827                                                         |                                            | 137927                         |       |               |            |     |
| 007041                                                         |                                            | 137561                         |       |               |            |     |
| 107728                                                         |                                            | 137728                         |       |               |            |     |
| 2071268                                                        |                                            | 1071269                        |       |               |            |     |
| 2071088                                                        |                                            | 1371083                        |       |               |            |     |
| 9071811                                                        |                                            | 1271811                        |       |               |            |     |
| 8071533                                                        |                                            | 1071612                        |       |               |            |     |
| 107788                                                         |                                            | 137768                         |       |               |            |     |
| a671036                                                        |                                            | 1371030                        |       |               |            |     |
| 0075496                                                        |                                            | 1325496                        |       |               |            |     |
| 30734ST                                                        |                                            | 1379457                        |       |               |            |     |
| 1071026                                                        |                                            | 1371026                        |       |               |            |     |
| 807%027                                                        |                                            | 1371027                        |       |               |            |     |
| 807967                                                         |                                            | 137907                         |       |               |            |     |
| 9071900                                                        |                                            | 1371000                        |       |               |            |     |
| acresce                                                        |                                            | 1371028                        |       |               |            | 4   |

# Заполнение признака «Медицинское назначение»

После того, как все основные средства распределены за подразделениями организации, необходимо из общего списка ОС выделить те, которые являются изделиями медицинского назначения. Это можно сделать как с помощью обработки «Управление свойствами медицинского оборудования», так и с формы списка оборудования.

Для группового проставления признака с формы списка основных средств необходимо воспользоваться функцией «Действия» → «Признак медицинского назначения» → «Установить по коду ОКОФ».

| Введите код ОКОФ (1С:Предпр             | estae)                                                                                        |
|-----------------------------------------|-----------------------------------------------------------------------------------------------|
| Введите код ОКОФ<br>🚯 Выбрать 🖉 🔍 Найти | Все действия -<br>Все действия -                                                              |
| Код                                     | Наименование                                                                                  |
| III 14 3131000 🗎                        | Провода и кабели силовые                                                                      |
| @ 🧰 14 3149000                          | Источники автономного электропитания силовые                                                  |
|                                         | Электрооборудование прочее                                                                    |
| I 14 3200000                            | Оборудование и аппаратура радио, телевиденияи связи                                           |
| 8 📴 14 3311000                          | Оборудование медицанское и хирургическое                                                      |
| ··· 📴 14 3311010                        | Инструменты медицинские                                                                       |
| 😑 🧰 14 3311020                          | Приборы и аппаратура медицинские диагностические (приборы функциональной диагностики; пр.     |
| - 14 3311                               | 220 Приборы измерительные для функциональной диагностики                                      |
| - 14 3311                               | 221 Приборы для измерения биоэлектрических потенциалов                                        |
| - 14 3311                               | 222 Средства измерения массы, силы, энергии, линейных и угловых величин, температуры          |
| - 14 3311                               | 23 Приборы для измерення давления                                                             |
| - 14 3311                               | 224 Приборы для измерения частоты, окорости, ускорения, временных интервалов и перемещения    |
| - 14 3311                               | 225 Приборы для исследования звуковых колебаний в органах человека                            |
| - 14 3311                               | 226 Приборы для измерения объема и газового состава выдыхаемого и вдыхаемого воздуха и крови  |
| 14 3311                                 | 227 Генераторы сигналов диагностические                                                       |
| - 14 3311                               | 228 Измерительные установки, комплексы, сигнализаторы, регистраторы, индикаторы               |
| 14 3311                                 | 230 Приборы и аппараты для диагностики (кроме измерительных)                                  |
| - 14 3311                               | 231 Приборы эндоскопические и увеличительные                                                  |
| - 14 3311                               | 232 Аппараты рентгеновские медицинские диагностические                                        |
| - 14 3311                               | 233 Приборы радиодиагностические                                                              |
| - 14 3311                               | 234 Приборы офтальмологические                                                                |
| - 14 3311                               | 235 Приборы для аускультации (выслушивания)                                                   |
| - 14 3311                               | 239 Приборы для функциональной диагностики прочие                                             |
| - 14 3311                               | 240 Приборы и аппараты для медицинских лабораторных исследований                              |
| - 14 3311                               | 241 Анализаторы состава и свойств биологических жидкостей медицинские                         |
| - 14 3311                               | 242 Приборы и аппараты измерительные для санитарно-гигиенических и бактериологических исслед. |
| - 14 3311                               | 43 Приборы и аппараты для кличено диагностических лабораторных исследований, кроме анализат.  |

Выбрав из предложенного справочника «ОКОФ» подходящее значение, все основные средства, имеющие данный код ОКОФ будут выделены, как изделия медицинского назначения.

Пользователю также предоставляется возможность отметить изделия медицинского назначения по каждому объекту вручную. Для этого на форме списка в разделе «Основные характеристики инвентарного объекта» необходимо по каждому выделенному мышью объекту заполнить признак «Медицинского назначения».

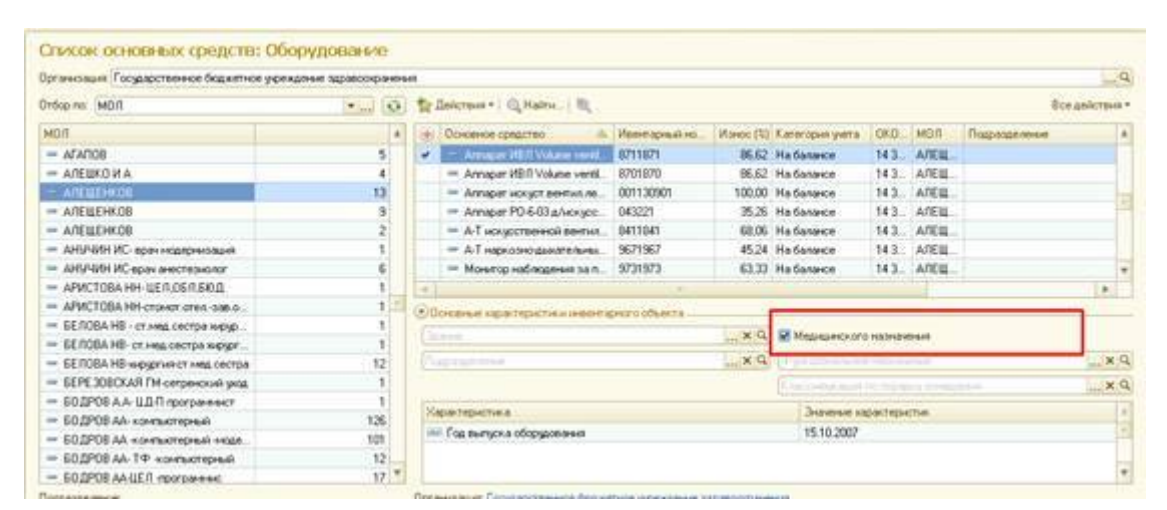

Сделать это также можно в карточке самого основного средства на вкладке «Доп.сведения: Оборудование». 19/23

| Оборудование: Аппар      | Оборудование: А    | ппарат ИВЛ Volume ven             | tilator Savina Draeger (Ou   | ювные средства)  |
|--------------------------|--------------------|-----------------------------------|------------------------------|------------------|
| Перейги                  | Записать и вакрыть | Patroanień ceperc •               |                              | Ece anierosa *   |
| Инвентарные номера       | Ocucenave reasonal | Ren contenue Déventement          | anness and descent strategy  |                  |
| Характеристики ОС        | Hanaman            | the company and brease []] of     |                              |                  |
| Репистрационные удостие. | Tex of crossmann   | Фукциональное назначение          |                              | ۹۹               |
| Мадицинские технология   | Средство измерения | forma rea: ofcoraceaest           |                              | Luq.             |
| Соответствие данных с Ф. |                    | Мерицинского назначения           | Слассыярня по ПСМЛ:          |                  |
| CH. TORRE                |                    | Серьяный номер                    |                              |                  |
| Приссединенные файлы     |                    | Федеральный репистр медианско     | го оборудования (Медленника) |                  |
| NUM DEPENDING            |                    | 30 (IPPMO)                        |                              | 🦉 Дита выпуски [ |
|                          |                    | Cangina in o for ecerginetie      | CERTIFICATION CONTRACTOR     |                  |
|                          |                    | Mazeris                           | 0                            |                  |
| 3                        |                    | Тип медицинского изделия:         | (H                           | _0               |
| 1                        |                    | Класс риска приненения            |                              | 10 a             |
|                          |                    | Сфера приненения                  | C.                           |                  |
|                          |                    | Программа гос. финансирования     | 0                            | q                |
|                          |                    | Officers sentimers on manhateness |                              | 1010             |
|                          |                    | OKD.                              | C                            |                  |
|                          |                    | 0000                              |                              |                  |
|                          |                    | OKITTE                            |                              |                  |
|                          |                    | тнвзд                             |                              | - u              |
|                          |                    | GMON                              |                              |                  |
|                          |                    | MT97;                             | 0                            | 9                |
|                          |                    | FZ30                              |                              |                  |

## Заполнение регистрационного удостоверения

Регистрационное удостоверение заполняется на панели навигации формы элемента справочника «Основные средства».

| and the second second s | And a second second second second second (second second)                                                                                                    |                                                      |
|----------------------------------------------------------------------------------------------------|----------------------------------------------------------------------------------------------------|------------------------------------------------------|
| орудование: Алпарат И<br>рейск<br>вентарные номера                                                                                                    | Оборудование: Алпарат ИВЛ Volume ventilator Savina Draes<br>Заяжать и закрыть 📓 🕾 Флагольный окрыс • 🚯 •                                                                      | ger (Основные средства)<br>Вседействия • (@          |
| оканика стоиности<br>рактеристики ОС<br>потражение уростоверен                                                                                                    | Основные севдения Дол свядения Обрудование Свядения для Адничистратора<br>— Владелия Фаспорантель/Ароналтор<br>— Соодалствиное бидинтов усокалтор -                           | 1                                                    |
| андинские теннолоски по об<br>пертотене донных с Федера.<br>С также<br>координенные Федера<br>и заметки                                                                                                    | Orvesnos opractina     Havenetosover     Annapar MBR Volume ventilator Sevina Diseger     Peocrposuli novep:     Orvesnos Operato Operato Operato     Ordess, venosultatoreee | Kat 00000000015712                                   |
|                                                                                                    | Egir & mepouel yerr<br>#40-0-4 Cver yerra; 101-24<br>08:0-Pr; 14-3311266                                                                                                    | клс. (smosenszh 2000)<br>Дита екода е эколуутецие. [ |
|                                                                                                    | Revenuese<br>Orientiteseese 2021.0                                                                                                    |                                                      |
|                                                                                                    |                                                                                                    |                                                      |
|                                                                                                    |                                                                                                    |                                                      |

Перейдя в раздел «Регистрационные удостоверения» можно увидеть список рег. удостоверений, выданных на оборудование. Если список пуст, его необходимо заполнить по кнопке «Открыть список рег.удостоверений». Last update: 2017/02/28 okabu:pasport\_mu:func:75cb713b\_2337\_11e6\_9468\_0050569e7e0a http://wiki.parus-s.ru/doku.php?id=okabu:pasport\_mu:func:75cb713b\_2337\_11e6\_9468\_0050569e7e0a 10:04

| Intercent states         Harmotation to part of the off the intercent states         Bits thereps in the off the intercent states         Bits thereps intercent         Bits thereps intercent         Bits thereps inter                                                                                                    | Оборудование: Алмарат И.,<br>Перейти      | Регистрационные удостоверения мед.обо            | e<br>bytoene eve     | Roe galeraux + |
|----------------------------------------------------------------------------------------------------|-------------------------------------------|--------------------------------------------------|----------------------|----------------|
| Xapar repartment 0C         Per-explorement's galant depresent         Control operation         Depresent depresent         Depresent depresent <thdepresent depresent<="" th=""> <thdepresent depr<="" th=""><th>Пирентарные намера<br/>Данамаяла стеммостя</th><th>Has measure one on to proceeding on the proof as</th><th>Line torgo a</th><th>Beparen.</th></thdepresent></thdepresent>                                                                                                    | Пирентарные намера<br>Данамаяла стеммостя | Has measure one on to proceeding on the proof as | Line torgo a         | Beparen.       |
| Personaanseer goootseepen.<br>Magisaanse of eleange<br>Centrescriere alleene of eleange<br>Centrescriere alleene of eleange<br>Magisaansee<br>Magisaansee<br>Magisaansee<br>Deprocesseere<br>Magisaanse<br>Magisaanse | Херактеристики ОС                         | Но-ер репотрационного усстоярения                | Cox as charget asses | Проседание     |
| Megalawerswe transmitter for all.<br>Contractorer are see and the procession status<br>Mot sevents                                                                                                    | Регистрационные удостоверен.              | Deliceger in                                     |                      | Dimmport       |
|                                                                                                    |                                           |                                                  |                      |                |

Если пользователь впервые работает с данным разделом, то список удостоверений ранее не заполнялся и будет пуст.

С помощью кнопки «Создать» вносим необходимые данные в открывшуюся форму.

| Регистрационное удо | Регистрационно                                       | е удостоверение (о       | оздание) |                                                                            |
|---------------------|------------------------------------------------------|--------------------------|----------|----------------------------------------------------------------------------|
| Repeilme            | Провости и закрыть                                   | Consector                |          | Bor polomes -                                                              |
| Excontremente datue | House                                                | Дата 11 09 2014 16 13 33 | Oprawoau | <ul> <li>Государственное боджатное укреждение здравоокранения 3</li> </ul> |
|                     | Основные сведения                                    | Очнож нед оборудования   |          |                                                                            |
|                     | Действует от<br>Номер удостоверения<br>Номер приказа | HE FOREIGNE              | Ø 10(    | #Jaanse as 1996 roas munyoka (Besper, ya.):                                |
|                     | Перкатель удостоверения                              | •( <u>i</u>              |          |                                                                            |
|                     | Производитель                                        | E                        |          |                                                                            |
|                     | Декларант.                                           | 6                        |          |                                                                            |
|                     |                                                      |                          |          |                                                                            |

В форме заполняются все достоверные данные, которым владеет пользователь. Поле «Производитель» - обязательно для осуществления выгрузки на портал Медтехники.

| Регистрационное удо   | Регистрационно         | е удостоверение (с        | оздание) *     |                                                     |
|-----------------------|------------------------|---------------------------|----------------|-----------------------------------------------------|
| lopest os             | Провости и закрыть     | Constants                 |                | Boe policitus - (                                   |
| prcongentrese earlier | Hover                  | Dana: 11.09.2014 16:24.47 | Oprawsaure /   | осударственное боджетное учреждение здравоокранения |
|                       | Основные сведения      | Очноск нед оборудования   |                |                                                     |
|                       | Действует от           | 11.09.2014 16:24:47       | no: 11.09.2019 | 🏉 Hazenve zo 1996 roza ewnycka (Sea per. yz.)       |
|                       | Номер удостоверения:   | (PC 215                   |                |                                                     |
|                       | Номер триказа          | 3212-a                    |                |                                                     |
|                       | Держатель удостоверени | я: держатель1             |                |                                                     |
|                       | Производитель          | Производитель 2           |                |                                                     |
|                       | Декларент:             | [Personant]               |                | 1                                                   |
|                       | Downstern              |                           |                |                                                     |

Если медицинское изделие было поставлено до 1996 года, когда оборудование еще не имело удостоверений, необходимо указать это с помощью галочки «Изделие до 1996 года (без рег.уд)».

| инстрационное удо    | Регистрационии      | ре удостоверение (о      | = (same) = |                                                   |
|----------------------|---------------------|--------------------------|------------|---------------------------------------------------|
| w forge              | Провести и закрыть  | Tomecte                  |            | Boe ani/create + 1                                |
| ACCEDIMENTINE CONTRA | Hanege              | Zana 11 09:2014 15:18:57 | Oprawsaus  | Тосудествение бедитное учендение здовоходочения С |
|                      | Основные сведения   | Съкси нед обходования    |            |                                                   |
|                      | Descriver or        | 11.09.2014 16.18.57      | 10 million | II (Балине до 1996 года выпуска без рег. уд.) 18  |
|                      | Horep parcharperver | offet energeto           |            |                                                   |
|                      | Horepopulate        |                          |            |                                                   |
|                      | Departs sections    | int.                     |            | 109                                               |
|                      | Производитель       |                          |            | Q                                                 |
|                      | Destabast:          |                          |            | 1.14                                              |
|                      |                     |                          |            |                                                   |
|                      |                     |                          |            |                                                   |
|                      |                     |                          |            |                                                   |
|                      |                     |                          |            |                                                   |
|                      | +                   |                          |            |                                                   |
|                      | A CONTRACTOR OF     |                          |            |                                                   |

После этого все поля кроме «Производитель» становятся недоступными, а поле «Номер удостоверения» автоматически заполняется значением «Без номера».

Если на несколько изделий выдано одно рег. удостоверение, то на вкладке «Список мед. оборудования» есть возможность добавить весь перечень оборудования, на которое распространяется данное удостоверение.

| came chords and a little                                                                                                    | Peructp  | ационии      | эе удост   | оверение (соз        | дание) *      |                                              |         |
|----------------------------------------------------------------------------------------------------|----------|--------------|------------|----------------------|---------------|----------------------------------------------|---------|
| lepol na                                                                                                    | Провести | w norganite  | 10 13 m    | OBBCTM               |               | Boe antone                                   | 4-10    |
| ACCERTANCE OF ALL PROPERTY OF ALL PROPERTY OF | Reep.1   |              | Детя: 11.0 | 9 2014 16 18 57      | Oprawowant To | ударственное боджетное учреждание здравоокра | -       |
|                                                                                                    | Оссели   | CREATING     | Описок ни  | а, обсрудования      |               |                                              |         |
|                                                                                                    | O findes | -            | 4.4        |                      |               | Box anA                                      | cteva - |
|                                                                                                    | N        | Основное гре | arms.      | Наменование по уд    | 2010000-000   | Opex excrementation                          |         |
|                                                                                                    | 1        | Артериальны  | ножае Г    |                      | 10/1/2027     |                                              |         |
|                                                                                                    | 2        | Movertop nau | BHTS MODES | Мочентор пашнента на | speny G40     |                                              |         |
|                                                                                                    |          |              |            |                      |               |                                              |         |
|                                                                                                    |          |              |            |                      |               |                                              |         |
|                                                                                                    |          |              |            |                      |               |                                              |         |
|                                                                                                    |          |              |            |                      |               |                                              |         |
|                                                                                                    |          |              |            |                      |               |                                              |         |
|                                                                                                    |          |              |            |                      |               |                                              |         |
|                                                                                                    |          |              |            |                      |               |                                              |         |

На этой же вкладке заполняются данные о сроках эксплуатации и дате выпуска оборудования.

Таким образом, в списке рег. удостоверений появилось добавленное удостоверение, которое можно выбрать к основному средству, с которым работает пользователь.

| Diopagoname: Annapar M           | Регистрационные удостовержнита недибо                 | ALC: NO. OF ALC: NO. OF ALC: N |                      |
|----------------------------------|-------------------------------------------------------|----------------------------------------------------------------------------------------------------|----------------------|
| Tepetra                          | ent Q Hartes . D Dreparts creation per galermaniper   |                                                                                                    | Ben anticipant + (2) |
| Даньнова станается               | Have end to se upper the period payment and presented | Incaracter                                                                                                    | Devren 4             |
| Характеристики ОС                | Нонер репистрационного удоставерение                  | Cole sectory tape                                                                                                    | Pposesedgements      |
| Ратистрационыя удостоверен.      | Deletege at A re-                                     |                                                                                                    | Con region           |
| Magazinective resolutional do of | Mit Arvenut 2011 Villing vertilate Source Drappe      |                                                                                                    | 10 H & C + + P       |
| Consection Parent Confide -      | (-Seo Apagero<br>As As Web 15                         |                                                                                                    | forwards the set     |
| CH. TAKAR                        | Sector and the                                        |                                                                                                    |                      |
| Mon teamon                       |                                                       |                                                                                                    |                      |
|                                  |                                                       |                                                                                                    |                      |
|                                  |                                                       |                                                                                                    |                      |
|                                  |                                                       |                                                                                                    |                      |
|                                  | a .                                                   |                                                                                                    |                      |
|                                  |                                                       |                                                                                                    |                      |
|                                  |                                                       |                                                                                                    | 1                    |
|                                  |                                                       |                                                                                                    |                      |
|                                  |                                                       |                                                                                                    | 1                    |
|                                  |                                                       |                                                                                                    | 11.<br>11.           |
|                                  |                                                       |                                                                                                    |                      |
|                                  |                                                       |                                                                                                    |                      |
|                                  |                                                       |                                                                                                    | 1                    |
|                                  |                                                       |                                                                                                    |                      |
|                                  |                                                       |                                                                                                    |                      |
|                                  |                                                       |                                                                                                    |                      |
|                                  |                                                       |                                                                                                    |                      |

#### Список изменений в релизах:

### 1. Релиз № 1.0.0.172 от 11 января 2017 г.

В целях решения задачи исключения дублирования в сведениях об основных средствах, инвентарных объектах, материально ответственных лицах вследствие перехода МУ на новую Бухгалтерскую учетную систему (БУС), разработан пользовательский инструмент «Заполнение ОС при задвоении«. Функционал обеспечивает:

• разграничение прав доступа к функционалу на основании пользовательских прав;

• формирование таблицы соответствия между ГИС СО «Паспорт МУ» и новой БУС в части сведений следующих объектов:

- основных средств по наименованию;

- инвентарных объектов по значению инвентарного номера, наименования;

- материально ответственных лиц по наименованию.

• группировку сведений таблицы соответствия по категориям:

- данные ГИС СО «Паспорт МУ», нашедшие соответствие данным БУС;
- данные ГИС СО «Паспорт МУ», не нашедшие соответствия;

- данные БУС, не нашедшие соответствия.

• возможность просмотра сформированной таблицы соответствия специалистами МУ и внесения изменений в таблицу;

• перекодировку записей с найденными соответствиями, посредством замены значения в поле «Идентификатор» у объектов ГИС СО «Паспорт МУ» (основных средств, инвентарных объектов, материально ответственных лиц).

2. Релиз № 1.0.0.170 от 5 октября 2016 г.

Добавлено автоматическое сохранение формы элемента «Основное средство» после заполнения каких-либо реквизитов на вкладке «Доп. сведения: Оборудование».

3. Релиз № 1.0.0.170 от 5 октября 2016 г.

Доработан отчёт «Стоимость основных средств». Добавлены необходимые защиты от загрузки некорректных сохранённых настроек.

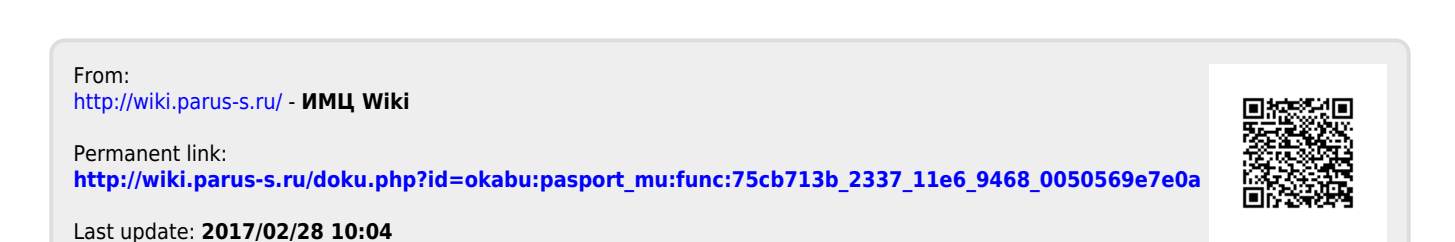